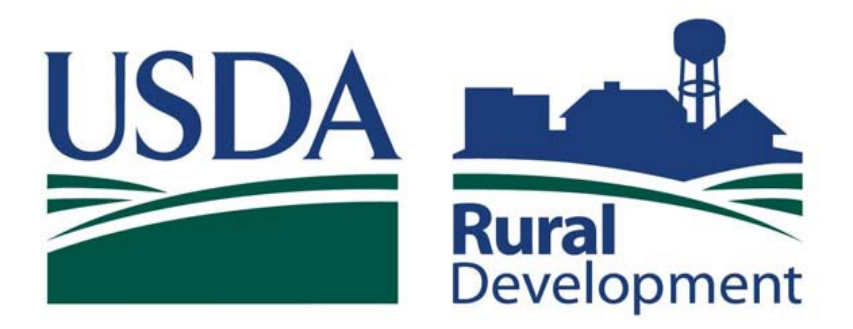

Committed to the future of rural communities.

# SINGLE FAMILY HOUSING GUARANTEED LOAN PROGRAM

LOSS MITIGATION SERVICER USER GUIDE INPUT OF LOSS MITIGATION PLANS AND THE DOCUMENT UPLOAD PROCESS

## **TABLE OF CONTENTS**

| System Requirements and Hours of Operation                                                                | 3     |
|----------------------------------------------------------------------------------------------------|-------|
| Getting Started                                                                                           | 4     |
| Gaining Level 2 e-Auth Access for the USDA LINC Website                                                   | 5-8   |
| Navigating to the Loss Claim Administration Page                                                          | 9-10  |
| Add Loss Mitigation                                                                                       | 11-13 |
| Add Loss Mitigation Special Forbearance                                                                   | 14-15 |
| Add Loss Mitigation Loan Modification with Trial                                                          | 16-24 |
| Add Loss Mitigation Loan Modification without Trial                                                       | 25-27 |
| Add Loss Mitigation Special Servicing Modification (SSMOD)                                                | 28-30 |
| Add Loss Mitigation Pre-Foreclosure Plan (Listing Property)                                               | 31-33 |
| Add Loss Mitigation Pre-Foreclosure Sale (Short Sale)                                                     | 34-36 |
| Add Loss Mitigation Deed-in-Lieu                                                                          | 37-38 |
| Special Relief Measures/Natural Disaster Term Extension/<br>Capitalization Delinquency and Term Extension | 39-41 |
| Special Relief Measures/Disaster Relief<br>Mortgage Recover Advance                                       | 42-44 |
| General Information                                                                                       | 45-46 |
| Loss Mitigation Submission                                                                                | 47-48 |
| Uploading Documents                                                                                       | 49-56 |
| Loss Mitigation List                                                                                      | 57-59 |
| View/Update Loss Mitigation                                                                               | 60-61 |
| Helpful Hints and Navigation Tips                                                                         | 62    |
| Compatibility Issues                                                                                      | 63-70 |

### System Requirements and Hours of Operation

System Requirements:

• Internet Explorer 11 or higher, Chrome, Microsoft Edge or Mozilla Firefox

Hours of Operation for the Rural Development Guaranteed Loan System (GLS):

- Monday Saturday 6:00 am to 6:00pm CST/CDT
- Sunday 8:00am to 4:00pm CST/CDT

System messages can be found by using the Message Board hyperlink on USDA LINC web page.

#### **Getting Started**

System Security

Having a USDA eAuth account provides:

- Convenient access to information and applications
- Faster processing of applications
- Identity security throughout lending process

All Lender Approved Loss Mitigation Plans must be submitted electronically through the USDA Lender Interactive Network Connection (LINC) system. In order to access this system Level 2 E-Authentication (eAuth) access is required. The following provides information on how set up Level 2 eAuth access, how to access the USDA LINC system and how to input the different Loss Mitigation Plans.

Click on the following link to access the Training and Resource Library page:

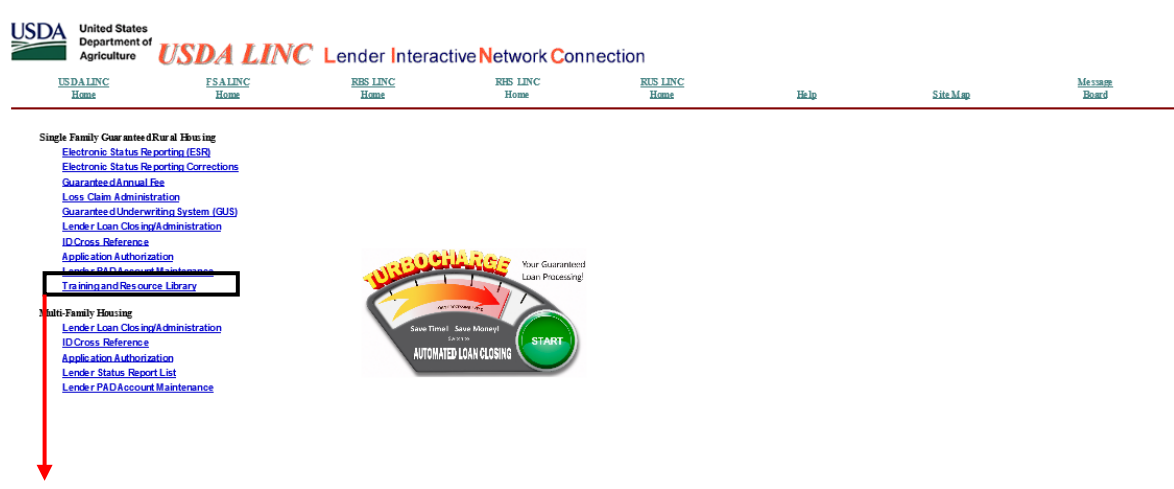

Click on the hyperlink for training on creating an eAuth account.

#### Gaining Level 2 e-Auth Access for the USDA LINC Website

https://www.eauth.usda.gov/mainPages/index.aspx

#### Select 'Create an account'.

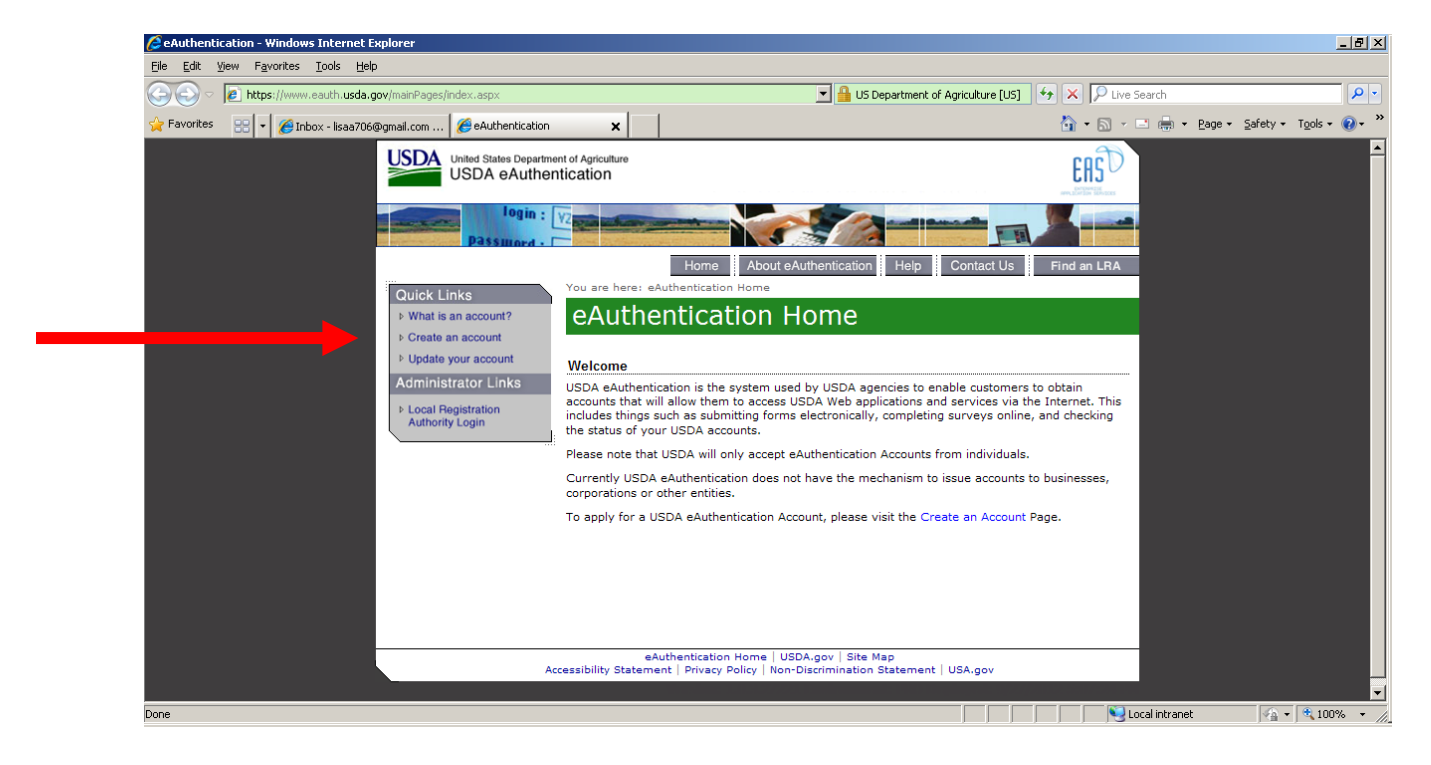

Select 'Register for a Level 2 Account'.

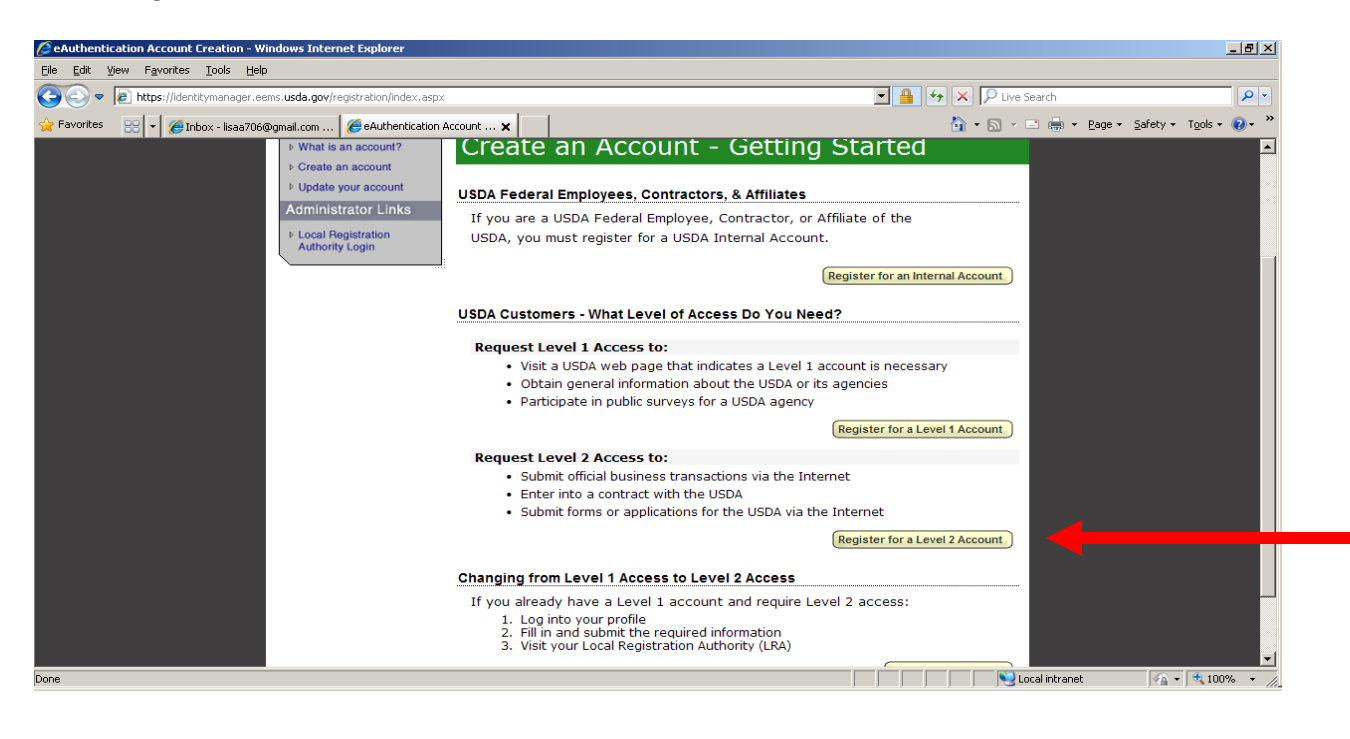

Follow the steps and fill in the required information. You will create your own login id, password and four-digit pin number at this time.

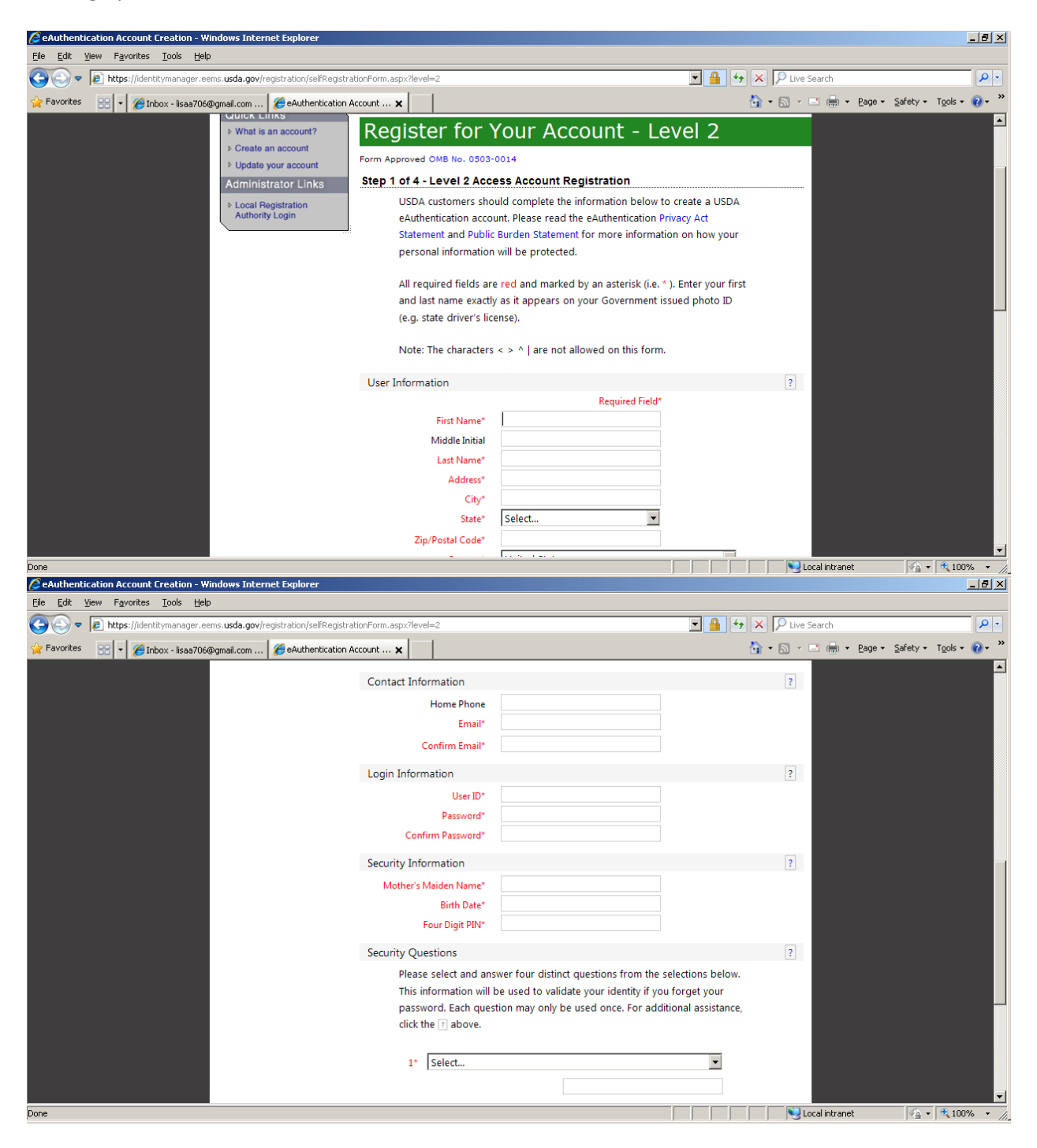

| Authentication Account Creation - Wi                                    | ndows Internet Explorer                                         |                                                                                         |                                 |                      | _ <del>8</del> ×       |
|-------------------------------------------------------------------------|-----------------------------------------------------------------|-----------------------------------------------------------------------------------------|---------------------------------|----------------------|------------------------|
| <u>E</u> dit <u>V</u> iew F <u>a</u> vorites <u>T</u> ools <u>H</u> elp |                                                                 |                                                                                         |                                 |                      |                        |
| 💽 🗢 🙋 https://identitymanager.eer                                       | ms. <b>usda.gov/registration/selfRegistrationForm.aspx?leve</b> | el=2                                                                                    | 💌 🔒 🐓                           | 🗙 🔎 Live Search      | <b>₽</b> -             |
| Favorites 🔡 🔹 🄏 Inbox - lisaa706@                                       | Pgmail.com 🏾 🏉 eAuthentication Account 🗙                        |                                                                                         |                                 | 🏠 • 🔝 - 🖃 🖶 • Page • | Safety + Tools + 🕢 + » |
|                                                                         |                                                                 | Four Digit PIN*                                                                         |                                 |                      | <b>_</b>               |
|                                                                         | Security Que                                                    | estions                                                                                 |                                 | ?                    |                        |
|                                                                         | Please                                                          | e select and answer four distinct question                                              | ns from the selections below.   |                      |                        |
|                                                                         | This ir                                                         | nformation will be used to validate your                                                | identity if you forget your     |                      |                        |
|                                                                         | passw                                                           | vord. Each question may only be used or                                                 | nce. For additional assistance, |                      |                        |
|                                                                         | click t                                                         | he 👔 above.                                                                             |                                 |                      |                        |
|                                                                         |                                                                 | Coloral                                                                                 |                                 |                      |                        |
|                                                                         | 1^                                                              | Select                                                                                  |                                 |                      |                        |
|                                                                         |                                                                 |                                                                                         |                                 |                      |                        |
|                                                                         | 2*                                                              | Select                                                                                  | -                               |                      |                        |
|                                                                         | -                                                               |                                                                                         |                                 |                      |                        |
|                                                                         |                                                                 |                                                                                         |                                 |                      |                        |
|                                                                         | 3*                                                              | Select                                                                                  | •                               |                      |                        |
|                                                                         |                                                                 |                                                                                         |                                 |                      |                        |
|                                                                         |                                                                 |                                                                                         |                                 |                      |                        |
|                                                                         | 4*                                                              | Select                                                                                  | •                               |                      |                        |
|                                                                         |                                                                 |                                                                                         |                                 |                      |                        |
|                                                                         |                                                                 |                                                                                         |                                 |                      |                        |
|                                                                         |                                                                 |                                                                                         | Continue                        |                      |                        |
| _                                                                       |                                                                 |                                                                                         |                                 |                      |                        |
|                                                                         | Accessibility Staten                                            | Authentication Home   USDA.gov   Site M<br>nent   Privacy Policy   Non-Discrimination S | ap<br>Statement   USA.gov       |                      |                        |
|                                                                         |                                                                 |                                                                                         |                                 |                      |                        |
|                                                                         |                                                                 |                                                                                         |                                 |                      | ▲ 100%                 |

Select 'Continue'.

Verify information on next page is correct and select 'Submit'.

| SeAuthentication Account Creation - Windows Internet Explorer                |                                                           |                                 | _ <del>_</del> _ <del>/</del> × |
|------------------------------------------------------------------------------|-----------------------------------------------------------|---------------------------------|---------------------------------|
| <u>File E</u> dit <u>Vi</u> ew F <u>a</u> vorites <u>I</u> ools <u>H</u> elp |                                                           |                                 |                                 |
| S v Inttps://identitymanager.eems.usda.gov/registration/selfRegistra         | tionConfirmation.aspx                                     | 🔄 🔒 😽 🗙 🔎 Live Search           | <b>P</b> •                      |
| 🔆 Favorites 🛛 😌 🔽 🏉 Inbox - lisaa706@gmail.com 🏾 🏉 eAuthentication A         | Account X                                                 | 🏠 🔹 🔂 🕥 👘 🖷 🖶 Page 🔹 Safety 🕶 T | <u>o</u> ols • 🕡 • »            |
|                                                                              | Name: John Smith                                          |                                 |                                 |
|                                                                              | Address: 111 My street<br>Mytown, MO<br>63102<br>US       |                                 |                                 |
|                                                                              | Verify Contact Information                                |                                 |                                 |
|                                                                              | Phone:                                                    |                                 |                                 |
|                                                                              | Email: john.smith@anytownusa.com                          |                                 |                                 |
|                                                                              | Verify Security Information                               |                                 |                                 |
|                                                                              | Mother's Maiden Name: Hers                                |                                 |                                 |
|                                                                              | Birth Date: 1/1/1950                                      |                                 |                                 |
|                                                                              | Four Digit PIN: 1234                                      |                                 |                                 |
|                                                                              | Verify Security Questions & Answers                       |                                 |                                 |
|                                                                              | Q: What is the name of your first pet<br>A: Dog           |                                 |                                 |
|                                                                              | Q: What city was your first job in<br>A: Mytown           |                                 |                                 |
|                                                                              | Q: What was the make of your first vehicle<br>A: Car      |                                 |                                 |
|                                                                              | Q: What is the name of your first school<br>A: Elementary |                                 |                                 |
|                                                                              |                                                           |                                 |                                 |
|                                                                              |                                                           | Edit                            |                                 |
| Done                                                                         |                                                           | Local intranet                  | ₹100% <del>+</del> //_          |

You will receive a confirmation email; when you receive your confirmation email, make sure to click on the activation link to complete the registration.

| SeAuthentication Account Creation - Windows Internet Explorer                                                                  |                                                                                                    |                |                 | <u>_ 8 ×</u>       |
|----------------------------------------------------------------------------------------------------|----------------------------------------------------------------------------------------------------|----------------|-----------------|--------------------|
| <u>File E</u> dit <u>V</u> iew F <u>a</u> vorites <u>T</u> ools <u>H</u> elp                                                   |                                                                                                    |                |                 |                    |
| C C I https://identitymanager.eems.usda.gov/registration/selfRegistrati                                                        | nConfirmation.aspx 🔽 🔒                                                                                                    | 😽 🗙 🔎 Live Sea | irch            | <b>P</b> -         |
| 🔆 Favorites 💠 🏹 Inbox - lisaa706@gmail.com 🧭 eAuthentication Ac                                                                | ount 🗙                                                                                                    | 🏠 • 🗟 🔹 🖻      | 🖶 🝷 Page 👻 Safe | ty • Tools • 🔞 • » |
| <ul> <li>&gt; Update your account</li> <li>Administrator Links</li> <li>&gt; Local Registration<br/>Authority Login</li> </ul> | Step 3 of 4 - Print Confirmation email         Account Created:         Your account has been created but you have one more step required to complete your registration!         Your confirmation email from eAuthHelpDesk@ftc.usda.gov should arrive within 1 hour. Please follow the instructions in the email complete step 4 your registration.         eAuthentication Account Information:         User ID:       johnsmith@anytownusa.com                                                                                                    | e<br>of        |                 |                    |
|                                                                                                    | Level 2 access activation process:      1. Follow the instructions provided in the confirmation email     2. Visit the eauthentication web site     3. Click on "Update Your Account" to verify your information.     4. Present your Government issued photo ID (e.g. state issued driver's license) to a USDA Local Registration Authority (LRA) for activation of your account with Level 2 access. Find an LRA     Note: You will NOT be able to conduct official electronic busine. transactions with the USDA via the Internet until your account with Level 2 Access by a USDA LAC.     If after 24 hours you do not receive the confirmation email:     1. Check the email filters of your provider and email client.     2. Contact the eAuthentication Help Desk at | Int            |                 |                    |
| Done                                                                                                    |                                                                                                    | Local          | l intranet      |                    |

Follow the steps for Level 2 activation.

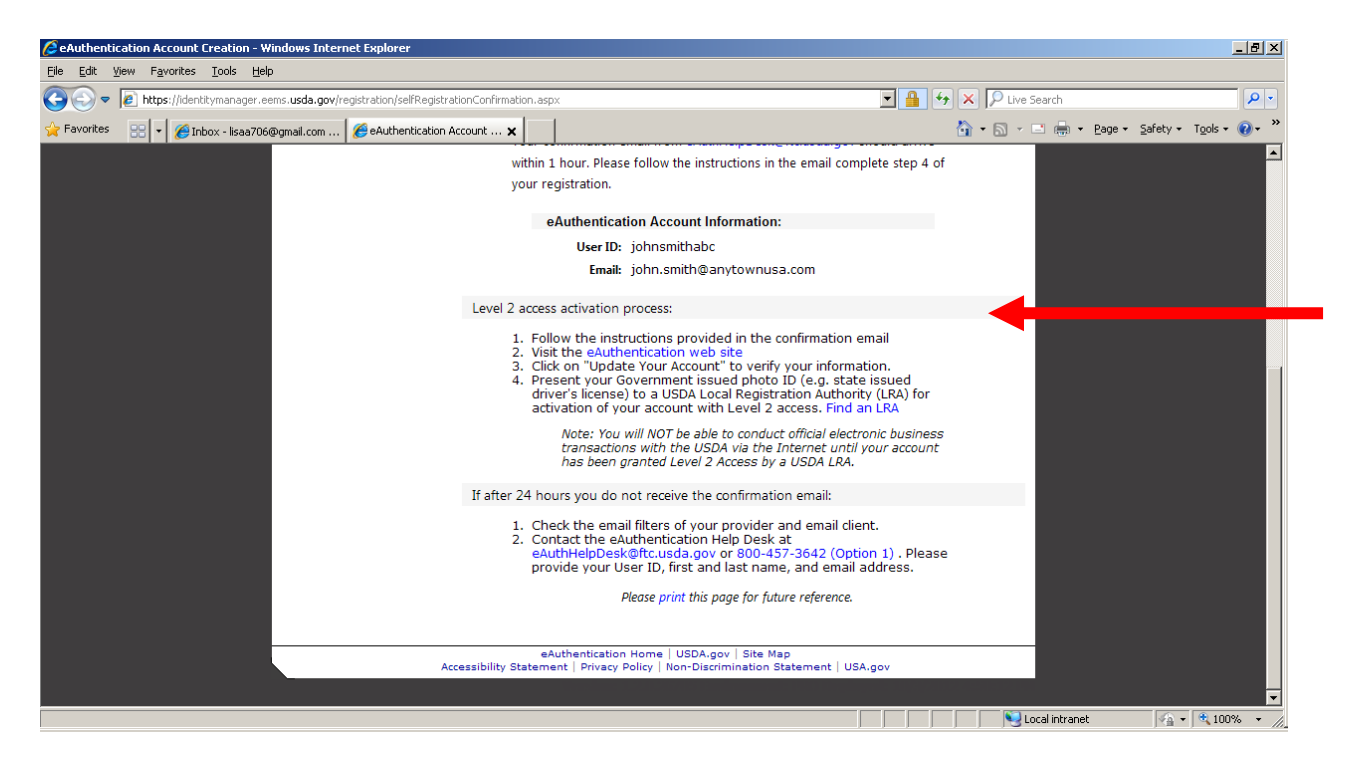

## Navigating to the Lender Loss Claim Administration Page

Go to <u>https://usdalinc.sc.egov.usda.gov/</u> website.

The USDA LINC home page will display.

Select the 'RHS LINC Home' hyperlink at the top or select the icon for 'Rural Housing Service'.

| `                                                                                                    | $\backslash$                                                                                                    |                                                                                                    |                                                                                                    |                                                                                                    |                                                                                                    |
|----------------------------------------------------------------------------------------------------|----------------------------------------------------------------------------------------------------|----------------------------------------------------------------------------------------------------|----------------------------------------------------------------------------------------------------|----------------------------------------------------------------------------------------------------|----------------------------------------------------------------------------------------------------|
| ← → ﷺ https://usdalinc.sc.egov.usda.gov/                                                                                                    |                                                                                                    |                                                                                                    |                                                                                                    | Search                                                                                                    | ₽ + # # ©                                                                                                    |
| USDA LINC Training & Resourc                                                                                                    | × 🛛 USDA eAuthentication                                                                                                    | USDA LINC                                                                                                    | 1                                                                                                    |                                                                                                    |                                                                                                    |
| File Edit View Favorites Tools Help                                                                                                    |                                                                                                    |                                                                                                    |                                                                                                    |                                                                                                    |                                                                                                    |
| 👍 🖡 GLS ▼ 🚆 Handbooks USDA Rural D 🎬 USDA 🤅                                                                                                    | GBM2 ↓ LSB ▼                                                                                                    |                                                                                                    |                                                                                                    |                                                                                                    |                                                                                                    |
| USDA United States<br>Department of<br>Agriculture USDA LIN                                                                                                    | VC Lender Interactive                                                                                                    | Network Connectior                                                                                                    | 1                                                                                                    |                                                                                                    |                                                                                                    |
| USDA LINC <u>FSA LINC</u><br>Home <u>Home</u>                                                                                                    | RBS LINC         RHS LINC           Home         Home                                                                                                    | RUS LINC<br>Home                                                                                                    | Help                                                                                                    | Site Map                                                                                                    | Message<br>Board                                                                                                    |
| This Internet aite requires TLS 1.2. The following Browsers are<br>supported: Chrome Version 84.0.4147.89, Macrosoft Edge<br>44.17763.8310, Internet Explore 11, Feritor, 87.0.20 r higher version.<br>You must set your browser to 'javascript enabled' in order to use this<br>site. Technical support is no tprovided for accessing our applications<br>on other operating systems or multi-user, "thin-client" solutions such<br>as Ctrix®<br>If you are unable to complete your transaction(s) on USDA LINC,<br>your op-up blocker may be turned on. Please click on the following<br>link for information on pop-up windows for each of the browsers<br><u>Popup_Information</u> | Fam Series Agency                                                                                                    | Rurel Housing Service                                                                                                    |                                                                                                    | Relending Programs                                                                                                    |                                                                                                    |
| To view the help documentation you must use Adobe Acrobat                                                                                                    | Rural Business Service                                                                                                    | Rural Utilities Service                                                                                                    |                                                                                                    |                                                                                                    |                                                                                                    |
| USDA.gov   Site Map   Policies<br>FOIA   Accessibility Statement                                                                                                    | and Links   Our Performance   Report Fraud on  <br>Privacy Policy   Non-Discrimination Statement                                                                                                    | USDA Contracts   <u>Visit OIG</u><br>;  <u>Information Quality</u>   <u>USA.gov</u>   <u>Wh</u>                                                                                                    | <u>ite House</u>                                                                                                    |                                                                                                    |                                                                                                    |
| Unauthorized access to this United States Government Computer 5<br>access, and by means of such conduct, obtains, alters, damages, dest<br>imprisonment for not more than 10 years or both.<br>All activities on this system and network may be monitored, interc-<br>law enforcement officials any potential evidence of orime found on<br>READING, COPYING OR CAPTURING AND DISCLOSURE. REP                                                                                                    | System and software is prohibited by Title 18, Un<br>roys, or discloses information or prevents author<br>speed, recorded, read, copied, or captured in any<br>USDA computer systems. USE OF THIS SYSTE<br>ORT UNAUTHORIZED USE TO AN INFORMA | ited States Code 1030. This statute statt<br>rized use of (data or a computer owned b<br>manner and disclosed in any manner, by<br>M BY ANY USER, AUTHORIZED OR U<br>TION SYSTEMS SECURITY OFFICER | es that: Whoever kn<br>y or operated for) th<br>authorized personn<br>INAUTHORIZED,C<br>. Visit the <u>Policies</u> : | owingly, or intentionally accesses a<br>te Government of the United States<br>wel. THERE IS NO RIGHT OF PRIV<br>ONSTITUTES CONSENT TO TH<br>and Links page for additional infort | a computer without authorization or exceeds authorized<br>shall be punished by a fine under this title or<br>VACY IN THIS SYSTEM. System personnel may give to<br>IS MONITORING, INTERCEPTION, RECORDING,<br>mation. |
|                                                                                                    |                                                                                                    | Last Updated: 08/14/2020                                                                                                    |                                                                                                    |                                                                                                    |                                                                                                    |
|                                                                                                    | USDA LINC - is available for use Monday through                                                                                                    | ugh Saturday from 6am to 7pm Central                                                                                                    | Daylight Time and                                                                                                    | Sunday from 8am to 4pm                                                                                                    | ~                                                                                                    |
|                                                                                                    | warning: Using t                                                                                                    | ne Dack prowser outton causes unpre                                                                                                    | uiciable results.                                                                                                    |                                                                                                    | € 100% <del>-</del>                                                                                                    |

The RHS LINC homepage displays, see below.

Select the 'Loss Claim Administration' hyperlink shown on the left side of the page.

| ISDA LINC Training & Re              | sourc Show to see p                 | bage breaks in wor  | JSDA eAuthentication  | RHS LINC Home    | ×           |                 |         |    |
|--------------------------------------|-------------------------------------|---------------------|-----------------------|------------------|-------------|-----------------|---------|----|
| Edit View Favorite                   | s Tools Help<br>ks USDA Rural D 📟 U | SDA 🧃 GRM2 📕 I SP 👻 |                       |                  |             |                 |         |    |
|                                      |                                     |                     |                       |                  |             |                 |         |    |
| SDA United Stat                      | es                                  |                     |                       |                  |             |                 |         |    |
| Departmen<br>Agriculture             | tof USDA L                          | LINC Lend           | er Interactive N      | etwork Connectio | n           |                 |         |    |
| USDA LINC                            | FSA LINC                            | RBS LINC            | RHS LINC              | RUS LINC         |             |                 | Message |    |
| <u>Home</u>                          | Home                                | Home                | Home                  | Home             | <u>Help</u> | <u>Site Map</u> | Board   |    |
|                                      |                                     |                     |                       |                  |             |                 |         |    |
| Single Family Guaran                 | eed Rural Housing                   |                     |                       |                  |             |                 |         |    |
| Electronic Statu<br>Electronic Statu | s Reporting (ESR)                   |                     |                       |                  |             |                 |         |    |
| Guaranteed Ann                       | ual Fee                             |                     |                       |                  |             |                 |         |    |
| Loss Claim Adm                       | inistration                         |                     |                       |                  |             |                 |         |    |
| Guaranteed Und                       | erwriting System (GUS)              |                     |                       |                  |             |                 |         |    |
| Lender Loan Clo                      | sing/Administration                 |                     |                       |                  |             |                 |         |    |
| ID Cross Refere                      | <u>ice</u>                          |                     |                       |                  |             |                 |         |    |
| Application Auth                     | orization                           |                     |                       | Your Guaranteed  |             |                 |         |    |
| Lender PAD Acc                       | ount Maintenance                    | 4                   |                       | Loan Processing! |             |                 |         |    |
| I raining and Res                    | SOURCE LIDRARY                      |                     |                       |                  |             |                 |         |    |
| Mul i-Family Housing                 |                                     |                     | I GAN PROCESSING AVER |                  |             |                 |         |    |
| Lender Loan Clo                      | sing/Administration                 |                     | Save Time! Save Mon   | ey!              |             |                 |         |    |
| ID Cross Refere                      | <u>ice</u>                          |                     | Switch to             | START            |             |                 |         |    |
| Application Auth                     | orization                           |                     | AUTOMATED LOAN CL     | OSING            |             |                 |         |    |
| Lender Status R                      | eport List                          |                     |                       |                  |             |                 |         |    |
| Lender PAD Acc                       | ount Maintenance                    |                     |                       |                  |             |                 |         |    |
| Community Facilities                 |                                     |                     |                       |                  |             |                 |         |    |
| Con munity Facilities                | cing/Administration                 |                     |                       |                  |             |                 |         |    |
| ID Cross Pafara                      | sing/Auministration                 |                     |                       |                  |             |                 |         |    |
| Application Auth                     | orization                           |                     |                       |                  |             |                 |         |    |
| Lender Status R                      | eport List                          |                     |                       |                  |             |                 |         |    |
| Lender PAD Acc                       | ount Maintenance                    |                     |                       |                  |             |                 |         |    |
| 2011001110                           |                                     |                     |                       |                  |             |                 |         |    |
|                                      |                                     |                     |                       |                  |             |                 |         |    |
|                                      |                                     |                     |                       |                  |             |                 |         |    |
|                                      |                                     |                     |                       |                  |             |                 |         | e, |

#### Add Loss Mitigation

From the GLS Lender Loss Claim Administration menu, select 'Add Loss Mitigation'.

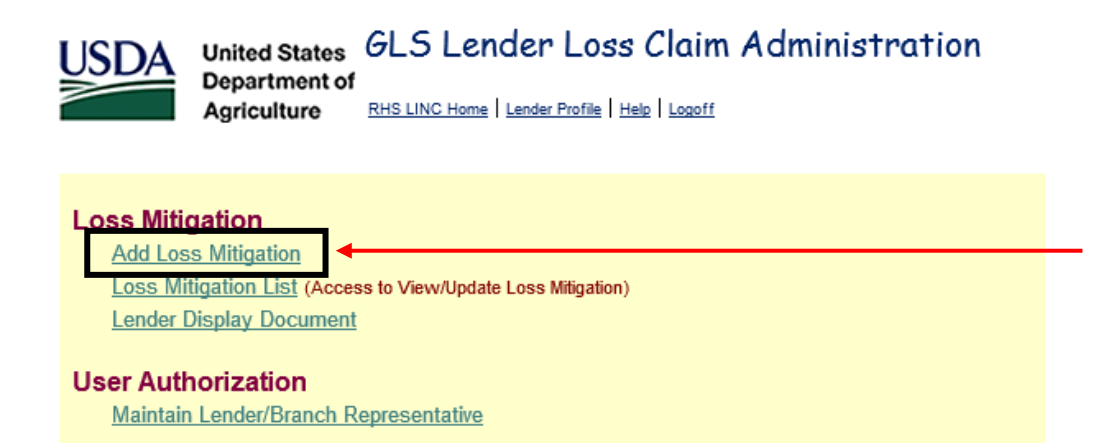

The 'Add Loss Mitigation' page will display.

| USDA                         | United States<br>Department of<br>Agriculture | Add Lo: | ss Mitigation | n                   |
|------------------------------|-----------------------------------------------|---------|---------------|---------------------|
| Loss Mr                      | tigation                                      |         |               |                     |
| Borrower ID *<br>Workout Rec | commendation *                                | Select  |               | <ul><li>✓</li></ul> |
|                              |                                               | Submit  | Cancel        |                     |

Enter the Borrower's ID (9 digits only), Borrower's SSN or Lender Loan Number and select 'Submit'.

If the entered ID matches an active Rural Development Guaranteed loan the 'Add Loss Mitigation' page will be displayed.

If the entered ID does <u>not</u> match an active Rural Development Guaranteed loan, an authorized user will get the following error:

ML01066E: Lender not authorized to service loan.

The user will need to contact National Finance Accounting Operations Center (NFAOC) at: Toll Free 877-636-3789 or Email - <u>rd.nfaoc.hsb@usda.gov</u> From the dropdown box, select the 'Workout Recommendation' type accordingly:

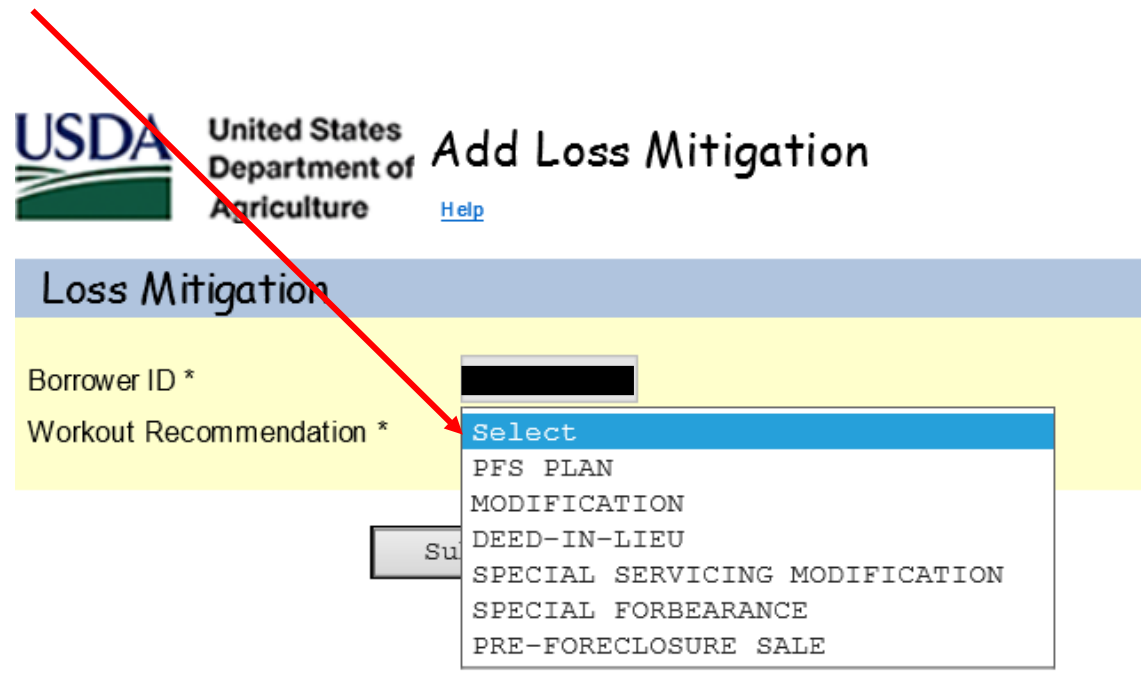

Once the appropriate 'Workout Recommendation' type is selected, select 'Submit'.

The Add Loss Mitigation screen for the specific Workout Recommendation type will be displayed.

Some sections in the 'Add Loss Mitigation' are designed to be specific to the workout type selected.

## All fields with an asterisk (\*) are required fields.

**Financial Information:** Enter for all Workout Types.

**<u>Comments</u>**: Use this section to add any notes/comments regarding the Loss Mitigation plan being approved.

<u>General Information</u>: This is prefilled when Workout Recommendation is selected. The Servicing Plan date is system generated and will change to the current date each day until the user submits and the Lender Approves the Servicing Plan.

**Borrower Information:** This is prefilled when Workout Recommendation is selected.

**Lender Information:** The Servicing Lender and Holding Lender Information is prefilled; the Contact Information is prefilled with E-Auth user ID information.

**Loan Information**: The Closing Date and Lender Guarantee Interest Rate are prefilled.

**<u>Property Information</u>**: The Property Address is prefilled. If 'Yes' is selected for Property Listed for Sale; all fields in Property Information must be completed.

## Special Forbearance Plan

| USDA                         | United States<br>Department of<br>Agriculture | r Add Lo | ss Mitigatio | on |
|------------------------------|-----------------------------------------------|----------|--------------|----|
| Loss Mi                      | tigation                                      |          |              |    |
| Borrower ID *<br>Workout Rec | commendation *                                |          |              |    |
|                              |                                               | Submit   | Cancel       |    |

From here the 'Add Loss Mitigation' screen will display; see below.

| USDA<br>Department of<br>Agriculture                                                                                   | ss Mitigation                              |                                                             |  |
|----------------------------------------------------------------------------------------------------|--------------------------------------------|-------------------------------------------------------------|--|
| Section Bookmarks                                                                                                    |                                            |                                                             |  |
| General Information<br>Loan Information<br>Special Forbearance Information                                             | Lender Information<br>Property Information | Mitigation Information<br>Financial Information<br>Comments |  |
| Borrower Information                                                                                                   |                                            |                                                             |  |
| Geo State/County<br>Borrower ID/Name<br>Borrower Address                                                               | 02 009                                     |                                                             |  |
| General Information                                                                                                    |                                            |                                                             |  |
| Servicing Office<br>Agency Loan Number<br>Fiscal Year of Obligation<br>Create User (D/Date<br>Last Update User (D/Date | 02 037<br>50<br>2012                       |                                                             |  |
| Lender Information                                                                                                    |                                            |                                                             |  |
| Servicing Lender<br>Lender ID/Branch<br>Name<br>Lender Loan Number                                                     | LEN                                        | IDER                                                        |  |
| Contact Name * Last<br>First                                                                                           | -                                          |                                                             |  |
| Contact Phone *                                                                                                    |                                            | Extension                                                   |  |
| Contact Fax *                                                                                                    |                                            |                                                             |  |
| Contact Email Address *                                                                                                |                                            |                                                             |  |
| Holding Lender<br>Lender ID/Branch<br>Name                                                                             |                                            |                                                             |  |

| Attain attain The Course attain             |                                                      |  |
|---------------------------------------------|------------------------------------------------------|--|
| Mitigation Intormation                      |                                                      |  |
| Workout Recommendation *                    | SPECIAL FORBEARANCE                                  |  |
| withdraw Witigation /                       | LENDER                                               |  |
| Servicing Plan Date                         | 08/26/2020                                           |  |
| Loan Information                            |                                                      |  |
| Type of Assistance                          | 650 SFH GUAR PURCHASE ANNUAL FEE                     |  |
| Closing Date                                | 12/07/2011                                           |  |
| Lender Guarantee Interest Rate              | 4.2500%                                              |  |
| Current Loan Term (months)                  | 360                                                  |  |
| Annual Fee Percentage                       | 0.3000%                                              |  |
| Delinquency Code                            | Select                                               |  |
|                                             | LENDER                                               |  |
| Due Date of Last Payment *                  |                                                      |  |
| Current Monthly Payment *                   |                                                      |  |
| ourient monthly r dynein                    |                                                      |  |
| Principal/Interest Arrearage *              |                                                      |  |
| Tax Arrearage *                             |                                                      |  |
| Insurance Arrearage *                       |                                                      |  |
| Total PITI                                  |                                                      |  |
| Foreclosure Fees and Costs *                |                                                      |  |
| Total Arrearage                             |                                                      |  |
| National Disaster *<br>Foreclosure Status * | O Yes O No<br>Select ──                              |  |
|                                             |                                                      |  |
| Property Information                        |                                                      |  |
| Property Address                            |                                                      |  |
| 2003 Set 1000 - C2000 Las Calas C           |                                                      |  |
|                                             | LENDER                                               |  |
| Property Condition *                        | Select V                                             |  |
| Valuation Date *                            |                                                      |  |
| Valuation Type *                            | Select                                               |  |
| As Is value -                               |                                                      |  |
| Estimated Cast of Panaira *                 |                                                      |  |
| Occupancy Status *                          | Select                                               |  |
| Property Listed for Sale *                  | Yes No                                               |  |
| List Date                                   |                                                      |  |
| List Price                                  |                                                      |  |
| Days on Market                              |                                                      |  |
| Real Estate Agent                           |                                                      |  |
| Real Estate Agent Phone                     | Extension                                            |  |
| Listing Initiated By                        | Borrower Lender                                      |  |
| Financial Information                       |                                                      |  |
|                                             | LENDER                                               |  |
| Reason for Default *                        | Select V                                             |  |
| Reason for Default Description *            |                                                      |  |
| Borrower Income *                           |                                                      |  |
| Secondary Borrower Income *                 |                                                      |  |
| Total Borrower Income                       |                                                      |  |
| Proposed Monthly Payment *                  |                                                      |  |
| (non primary mortgage)                      |                                                      |  |
| All Other Monthly Expenses *                |                                                      |  |
| Total Household Expenses                    |                                                      |  |
| Liquid Assets -                             |                                                      |  |
| Special Forbearance Information             |                                                      |  |
|                                             | LENDER                                               |  |
| Agreement Terms *                           |                                                      |  |
| Borrower Contribution *                     |                                                      |  |
| Special Relief Measure *                    | Yes No (Select yes for collection of fees and costs) |  |
|                                             |                                                      |  |
| Comments                                    |                                                      |  |
|                                             |                                                      |  |
|                                             |                                                      |  |
|                                             |                                                      |  |
|                                             |                                                      |  |

#### Loan Modification Plan with Trial

| USDA                          | United States<br>Department of<br>Agriculture | Add Loss Mitigation |   |                              |
|-------------------------------|-----------------------------------------------|---------------------|---|------------------------------|
| Loss Mit                      | igation                                       |                     |   |                              |
| Borrower ID *<br>Workout Reco | ommendation *                                 | MODIFICATION        | ~ |                              |
| Is this a trial               | mitigation? *                                 | ● Yes ○ No          |   | Loan Modification with trial |
|                               |                                               | Submit Cancel       |   |                              |

From here the 'Add Loss Mitigation' screen will display; see below.

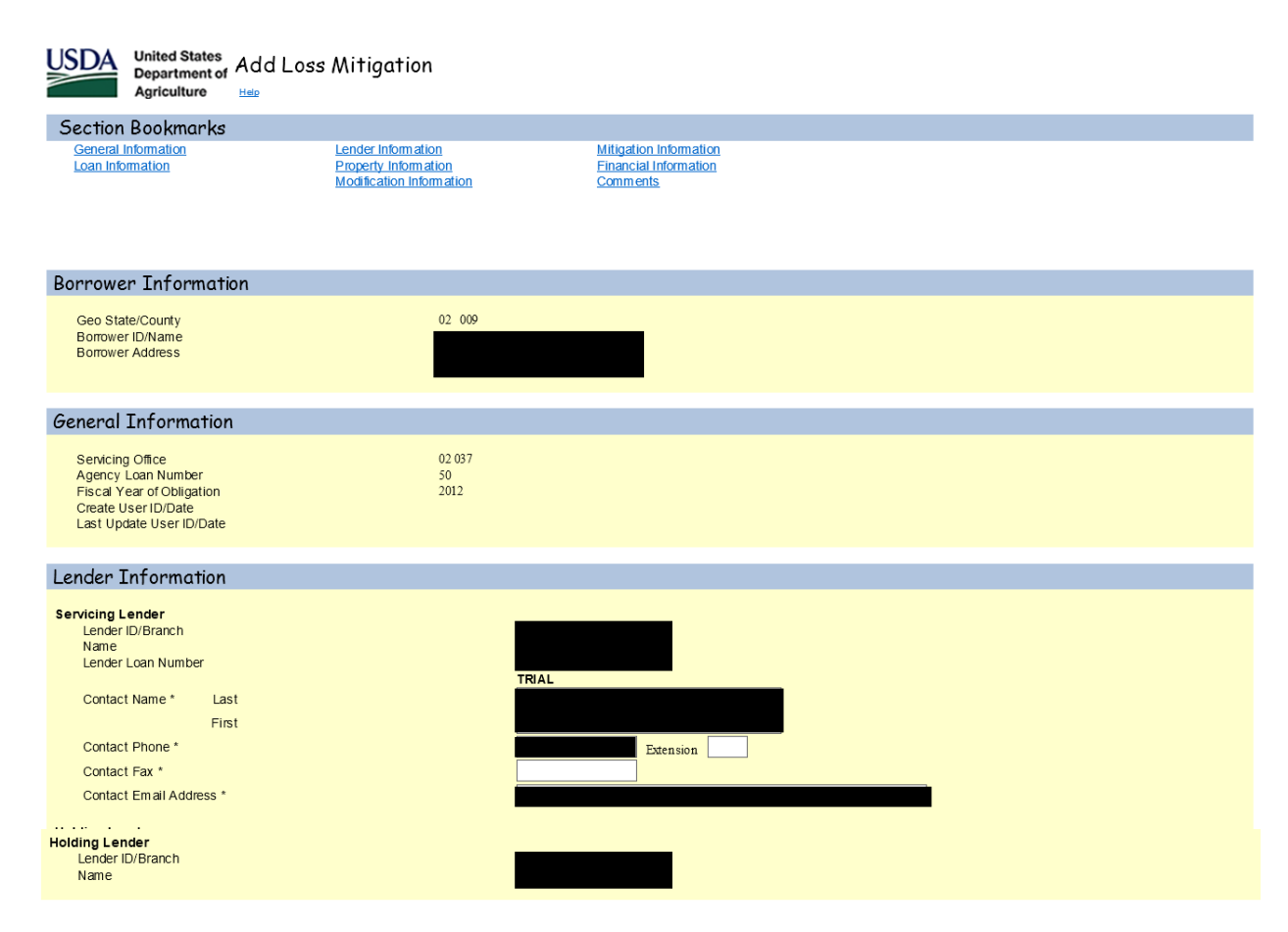

| Mitigation Information             |                                  |
|------------------------------------|----------------------------------|
|                                    |                                  |
| Workout Recommendation *           |                                  |
| Servicing Plan Date                | 08/26/2020                       |
|                                    |                                  |
| Loan Information                   |                                  |
| Type of Assistance                 | 650 SFH GUAR PURCHASE ANNUAL FEE |
| Closing Date                       | 12/07/2011                       |
| Lender Guarantee Interest Rate     | 4.2500%                          |
| Current Loan Term (months)         | 360                              |
| Annual Fee Percentage              | 0.3000%                          |
| Delinquency Code                   | Select V                         |
|                                    | TRIAL                            |
| Due Date of Last Payment *         |                                  |
| Unpaid Principal Balance *         |                                  |
| Current Monthly Payment *          |                                  |
| Drinsipal/(storest A marrate #     |                                  |
| Tay Arrearage *                    |                                  |
| Insurance Arrearage *              |                                  |
| Annual Fee Arrearage *             |                                  |
| Total PITI                         |                                  |
| Foreclosure Fees and Costs *       |                                  |
| Total Arrearage                    |                                  |
| Foreclosure Status *               | Select V                         |
|                                    |                                  |
| Financial Information              |                                  |
| -                                  |                                  |
| Reason for Default *               | Select V                         |
| Reason for Default Description *   |                                  |
| Borrower Income *                  |                                  |
| Secondary Borrower Income *        |                                  |
| Total Borrower Income              |                                  |
| Credit Bureau Reporting Expenses * |                                  |
| All Other Monthly Expenses *       |                                  |
| Total Household Expenses           |                                  |
| Liquid Assets *                    |                                  |
|                                    |                                  |
| Modification Information           |                                  |
| TRIAL                              |                                  |
| Capitalized Amount *               |                                  |
|                                    |                                  |
| New Interest Pate *                |                                  |
| New Maturity Date *                |                                  |
| New PITI Amount                    |                                  |
| Junior Lien Amount                 | (if applicable)                  |
| Number of Trial Payments           |                                  |
| Trial Start Date                   |                                  |
| Trial End Date                     |                                  |
| Modified First Payment Date        |                                  |
| Income/Expense Ratio               |                                  |
| Housing Ratio %                    |                                  |
| Commente                           |                                  |
| Comments                           |                                  |
|                                    | <b>^</b>                         |
|                                    | ~                                |
|                                    |                                  |
| Save                               | Submit Delete Cancel             |
|                                    |                                  |

## Example of Loan Modification Workout Plan with Trial; see below.

| USDA<br>Department of<br>Agriculture                                                                                                    | ss Mitigation                                                          |                                                                  |
|----------------------------------------------------------------------------------------------------|------------------------------------------------------------------------|------------------------------------------------------------------|
| Section Bookmarks                                                                                                    |                                                                        |                                                                  |
| General Information<br>Loan Information                                                                                                    | Lender Information<br>Property Information<br>Modification Information | Mitigation Information<br>Financial Information<br>Comments      |
| Borrower Information                                                                                                    |                                                                        |                                                                  |
| Geo State/County<br>Borrower ID/Name<br>Borrower Address                                                                                                | 02 009                                                                 |                                                                  |
| General Information                                                                                                    |                                                                        |                                                                  |
| Servicing Office<br>Agency Loan Number<br>Fiscal Year of Obligation<br>Create User ID/Date<br>Last Update User ID/Date                                  | 02 037<br>50<br>2012                                                   |                                                                  |
| Lender Information                                                                                                    |                                                                        |                                                                  |
| Servicing Lender<br>Lender (D/Branch<br>Name<br>Lender Loan Number<br>Contact Name * Last<br>First<br>Contact Phone *<br>Contact Fax *<br>Contact Fax * |                                                                        | TRIAL                                                            |
| Holding Lender<br>Lender ID/Branch<br>Name                                                                                                    | ;                                                                      | 941347393 001<br>WELLS FARGO BANK N.A.                           |
| Mitigation Information                                                                                                    |                                                                        |                                                                  |
| Workout Recommendation *                                                                                                    |                                                                        |                                                                  |
| Servicing Plan Date                                                                                                    |                                                                        | 08/26/2020                                                       |
| Loan Information                                                                                                    |                                                                        |                                                                  |
| Type of Assistance                                                                                                    |                                                                        | 650 SFH GUAR PURCHASE ANNUAL FEE                                 |
| Closing Date                                                                                                    |                                                                        | 12/07/2011                                                       |
| Lender Guarantee Interest Rate                                                                                                    |                                                                        | 4.2500%                                                          |
| Current Loan Term (months)                                                                                                    |                                                                        | 360                                                              |
| Delinquency Code                                                                                                    |                                                                        | MODIFICATION STARTED                                             |
| Due Date of Last Payment *<br>Unpaid Principal Balance *<br>Current Monthly Payment *                                                                   |                                                                        | TRIAL         01/01/2020         \$100,000.00         \$1,000.00 |
| Principal/Interest Arrearage *                                                                                                    |                                                                        | \$4,475.00                                                       |
| Tax Arrearage *                                                                                                    |                                                                        | \$1,000.00                                                       |
| Insurance Arrearage *<br>Annual Fee Arrearage *                                                                                                    |                                                                        | \$500.00                                                         |
| Total PITI                                                                                                    |                                                                        | \$6,475.00                                                       |
| Foreclosure Fees and Costs *                                                                                                    |                                                                        | \$0.00                                                           |
| National Disaster *                                                                                                    |                                                                        | 0,4/2.00<br>○ Yes ● No                                           |
| Foreclosure Status *                                                                                                    |                                                                        |                                                                  |

| Property Information                                                                                                    |                                                                                                    |
|----------------------------------------------------------------------------------------------------|----------------------------------------------------------------------------------------------------|
|                                                                                                    |                                                                                                    |
| Property Address                                                                                                    |                                                                                                    |
| Property Condition *<br>Valuation Date *<br>Valuation Type *<br>As Is Value *<br>As Repaired Value *<br>Estimated Cost of Repairs *<br>Occupancy Status *<br>Property Listed for Sale *<br>List Date<br>List Price<br>Days on Market<br>Real Estate Agent<br>Real Estate Agent Phone<br>Listing Initiated By      | TRIAL<br>GOOD V<br>Select<br>OCCUPIED V<br>Ves  No<br>Extension<br>Borrower Lender                                                                                                    |
|                                                                                                    |                                                                                                    |
| Financial Information                                                                                                    |                                                                                                    |
| Reason for Default *<br>Reason for Default Description *<br>(# 07HER please describe)<br>Borrower Income *<br>Secondary Borrower Income *<br>Total Borrower Income<br>Credit Bureau Reporting Expenses *<br>(non primary mortgage)<br>All Other Monthly Expenses *<br>Total Household Expenses<br>Liquid Assets * | TRIAL         REDUCED INCOME         \$3,000.00         \$3,000.00         \$0.00         \$500.00         \$500.00         \$00         \$00                                                                                                    |
|                                                                                                    |                                                                                                    |
| Modification Information                                                                                                    |                                                                                                    |
| Capitalized Amount *<br>Borrower Contribution *<br>Old Interest Rate *<br>New Interest Rate *<br>New Maturity Date *<br>New PITI Amount<br>Junior Lien Amount<br>Number of Trial Payments<br>Trial Start Date<br>Trial End Date<br>Modified First Payment Date<br>Income/Expense Ratio<br>Housing Ratio %         | FRIAL         \$6,475.00         \$0.00         4.2500%         3.500%         12/01/2050         \$935.00         \$935.00         \$935.00         \$0.00         (f applicable)         3         10/01/2020         12/01/2020         01/01/2021         3.2086         31.17% |
| Comments                                                                                                    |                                                                                                    |
|                                                                                                    |                                                                                                    |
|                                                                                                    | $\Diamond$                                                                                                    |
|                                                                                                    |                                                                                                    |
|                                                                                                    | Save Submit Delete Cancel                                                                                                    |

Click 'Submit' when satisfied that all information entered is correct; the following pop up box will display.

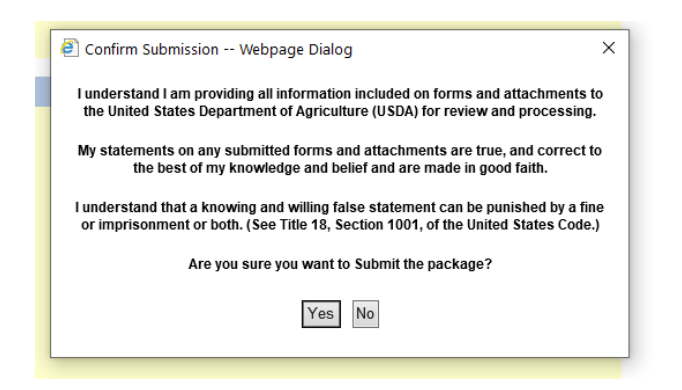

Select 'Yes' and the Loss Mitigation Submission Results will display.

| USDA           | United States<br>Department of Loss Mitigation Submission Results<br>Agriculture Hele |                      |                 |  |  |  |  |
|----------------|---------------------------------------------------------------------------------------|----------------------|-----------------|--|--|--|--|
| Lender Upload  | <u>d Document</u>                                                                     |                      |                 |  |  |  |  |
| Borrower ID    | ):                                                                                    | Name:                |                 |  |  |  |  |
| Workout Re     | commendation:                                                                         | MODIFICATION         |                 |  |  |  |  |
| Loss Mitigatio | n has been submittee                                                                  | l.                   |                 |  |  |  |  |
|                |                                                                                       |                      |                 |  |  |  |  |
|                | PRINT                                                                                 | Loss Mitigation List | Loss Claim Menu |  |  |  |  |

If the Trial Plan is successful, the Lender will need to enter information in the 'Executed' column.

Return to LINC and select 'Loss Mitigation List'.

If the Trial Plan was <u>not</u> successful, the Lender will need withdraw the Loan Modification from LINC.

Return to LINC and click on 'Loss Mitigation List'.

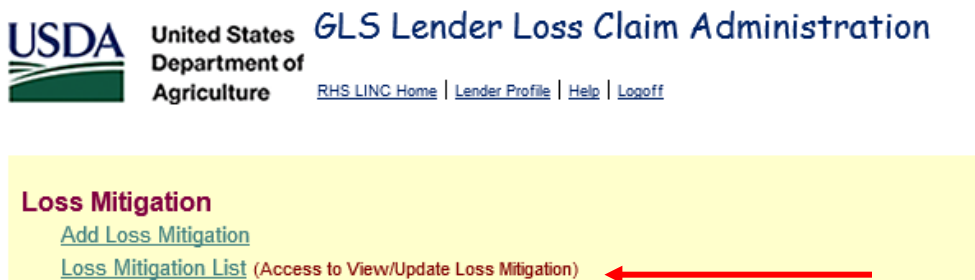

Lender Display Document

## User Authorization

Maintain Lender/Branch Representative

Enter Borrower ID (9 digits only) and select 'Submit'. The Loss Mitigation List will be displayed with the Servicing Plan date, Workout Recommendation type and Loss Mitigation status. Select the Workout Recommendation for the Loan Modification that the trial was successful/not successful.

| United States<br>Department of<br>Agriculture Help |                                    |                        |                          |                        |                             |                              |
|----------------------------------------------------|------------------------------------|------------------------|--------------------------|------------------------|-----------------------------|------------------------------|
| Search Criter                                      | ia                                 |                        |                          |                        |                             |                              |
| Search By:                                         | Borrower ID<br>Servicing Plan Date | through                | List                     |                        |                             |                              |
| Action Update Loss                                 | Submit Reset Cancel                |                        |                          |                        |                             |                              |
| Borrower<br>ID/ SSN                                | Borrower Name                      | Lender Loan<br>Num ber | Agency<br>Loan<br>Number | Servicing<br>Plan Date | Workout<br>Recommendation   | Loss<br>Mitigation<br>Status |
|                                                    |                                    |                        | 50                       | 08/24/2020             | MODIFICATION                | LENDER<br>APPROVED           |
|                                                    |                                    |                        | 50                       | 08/24/2020             | PRE-<br>FORECLOSURE<br>SALE | LENDER<br>APPROVED           |
|                                                    |                                    |                        | 50                       | 08/24/2020             | DEED-IN-LIEU                | INCOMPLETE                   |
|                                                    |                                    |                        | 50                       | 08/26/2020             | MODIFICATION                | LENDER<br>APPROVED           |

If the Trial Plan was successful update the relevant fields in 'Executed' column to show the Borrower completed the Trial Plan. Select 'Submit' when satisfied that all information entered is correct.

If the Trial Plan was <u>not</u> successful select 'Withdraw Mitigation' radio button and select 'Submit'.

| United States<br>Department of<br>Agriculture                                                                                                    | s Mitigation                                                           |                                                             |            |                                               |        |
|----------------------------------------------------------------------------------------------------|------------------------------------------------------------------------|-------------------------------------------------------------|------------|-----------------------------------------------|--------|
| Section Bookmarks                                                                                                    |                                                                        |                                                             |            |                                               |        |
| General Information<br>Loan Information                                                                                                    | Lender Information<br>Property Information<br>Modification Information | Mitigation Information<br>Financial Information<br>Comments |            |                                               |        |
| Borrower Information                                                                                                    |                                                                        |                                                             |            |                                               |        |
| Geo State/County<br>Borrower ID/Name<br>Borrower Address                                                                                                    | 02 009                                                                 |                                                             |            |                                               |        |
| General Information                                                                                                    |                                                                        |                                                             |            |                                               |        |
| Servicing Office<br>Agency Loan Number<br>Fiscal Year of Obligation<br>Create User ID/Date<br>Last Update User ID/Date<br>Trial Submitting Organization ID/Branch<br>Trial Submitting Organization Name | 02 037<br>50<br>2012<br>A SLTEST 08/26/2020<br>A SLTEST 08/26/2020     |                                                             |            |                                               |        |
| Lender Information                                                                                                    |                                                                        |                                                             |            |                                               |        |
| Servicing Lender<br>Lender ID/Branch<br>Name<br>Lender Loan Number                                                                                                    | TRIAL                                                                  | EXECUTED                                                    |            |                                               |        |
| Contact Name * Last<br>First                                                                                                    |                                                                        |                                                             |            |                                               |        |
| Contact Phone *<br>Contact Fax *                                                                                                    |                                                                        |                                                             | Extension  |                                               |        |
| Contact Email Address *<br>Holding Lender<br>Lender ID/Branch<br>Name                                                                                                    |                                                                        |                                                             |            |                                               |        |
| Mitigation Information                                                                                                    |                                                                        |                                                             |            |                                               |        |
| Workout Recommendation *<br>Lender Submit Date<br>Withdraw Mitigation?                                                                                                    |                                                                        | ~                                                           | EXECUTED   | If trial plan was not                         | thdraw |
| Servicing Plan Date                                                                                                    | 08/26/2020                                                             |                                                             | 08/26/2020 | Mitigation' radio but<br>and select 'Submit'. | ton    |

#### Mitigation Information MODIFICATION 08/26/2020 $\mathbf{\vee}$ Workout Recommendation \* Lender Submit Date TRIAL 08/26/2020 Withdraw Mitigation? EXECUTED 08/26/2020 Servicing Plan Date Loan Information Type of Assistance 650 SFH GUAR PURCHASE ANNUAL FEE 12/07/2011 Closing Date Lender Guarantee Interest Rate 4.2500% Current Loan Term (months) 360 Annual Fee Percentage 0.3000% MODIFICATION STARTED Delinquency Code TRIAL EXECUTED 01/01/2020 Due Date of Last Payment \* 01/01/2020 \$100,000.00 \$100,000.00 Unpaid Principal Balance \* Current Monthly Payment \* \$1,000.00 \$1,000.00 Principal/Interest Arrearage \* \$4,475.00 \$4,475.00 \$1,000.00 \$1,000.00 Tax Arrearage \* Insurance Arrearage \* \$500.00 \$500.00 \$500.00 Annual Fee Arrearage \* \$500.00 Total PITI \$6,475.00 \$6,475.00 Foreclosure Fees and Costs \* \$0.00 \$0.00 Total Arrearage \$6,475.00 \$6,475.00 National Disaster \* No 🔾 Yes 💿 No Foreclosure Status \* 02 INA CTIVE INACTIVE 🗸 **Property Information** Property Address EXECUTED TRIAL Property Condition \* GOOD GOOD 🗸 Valuation Date \* Valuation Type \* Select $\sim$ As Is Value \* As Repaired Value \* Estimated Cost of Repairs \* Occupancy Status \* OCCUPIED OCCUPIED 🗸 Property Listed for Sale \* No 🔵 Yes 💿 No List Date List Price \$0.00 Days on Market Real Estate Agent Real Estate Agent Phone Extension Extension: Listing Initiated By Borrower O Lender **Financial Information**

|                                                                 | TRIAL          | EXECUTED         |
|-----------------------------------------------------------------|----------------|------------------|
| Reason for Default *                                            | REDUCED INCOME | REDUCED INCOME V |
| Reason for Default Description *<br>(if OTHER, please describe) |                |                  |
| Borrower Income *                                               | \$3,000.00     | \$3,000.00       |
| Secondary Borrower Income *                                     | \$0.00         | \$0.00           |
| Total Borrower Income                                           | \$3,000.00     | \$3,000.00       |
| Credit Bureau Reporting Expenses *<br>(non primary mortgage)    | \$500.00       | \$500.00         |
| All Other Monthly Expenses *                                    | \$0.00         | \$0.00           |
| Total Household Expenses                                        | \$500.00       | \$500.00         |
| Liquid Assets *                                                 | \$0.00         | \$0.00           |

| Modification Information       |             |                        |                          |
|--------------------------------|-------------|------------------------|--------------------------|
|                                | TRIAL       | EXECUTED               |                          |
| Capitalized Amount *           | \$6,475.00  | \$6,475.00             |                          |
| Borrower Contribution *        | \$0.00      | \$0.00                 |                          |
| Old Interest Rate *            | 4.2500%     | 4.2500%                |                          |
| New Interest Rate *            | 3.5000%     | 3.5000%                |                          |
| New Maturity Date *            | 12/01/2050  | 12/01/2050             |                          |
| New PITI Amount                | \$935.00    | \$935.00               |                          |
| Junior Lien Amount             | \$0.00      | \$0.00 (if applicable) |                          |
| Number of Trial Payments       | 3           |                        | Trial Start Date and End |
| Trial End Date                 | 12/01/2020  |                        |                          |
| Modified First Payment Date    | 01/01/2021  | 01/01/2021             | Date must be entered     |
| Income/Expense Ratio           | 3           | 3.2086                 |                          |
| Housing Ratio %                | 31.1700%    | 31.17%                 |                          |
| Modification Received Date     |             |                        |                          |
| Modification Not Executed Date |             |                        |                          |
|                                |             |                        |                          |
| Comments                       |             |                        |                          |
|                                |             |                        |                          |
|                                |             | ^                      |                          |
|                                |             | ✓                      |                          |
| L                              |             |                        |                          |
|                                | Save Submit | Cancel                 |                          |

#### Loan Modification without Trial

| United States<br>Department of<br>Agriculture |                                 |
|-----------------------------------------------|---------------------------------|
| Loss Mitigation                               |                                 |
| Borrower ID * MODIFICATION                    |                                 |
| Is this a trial mitigation? * O Yes   No      | Loan Modification without trial |
| Submit Cancel                                 |                                 |

From here the 'Add Loss Mitigation' screen will display; see below.

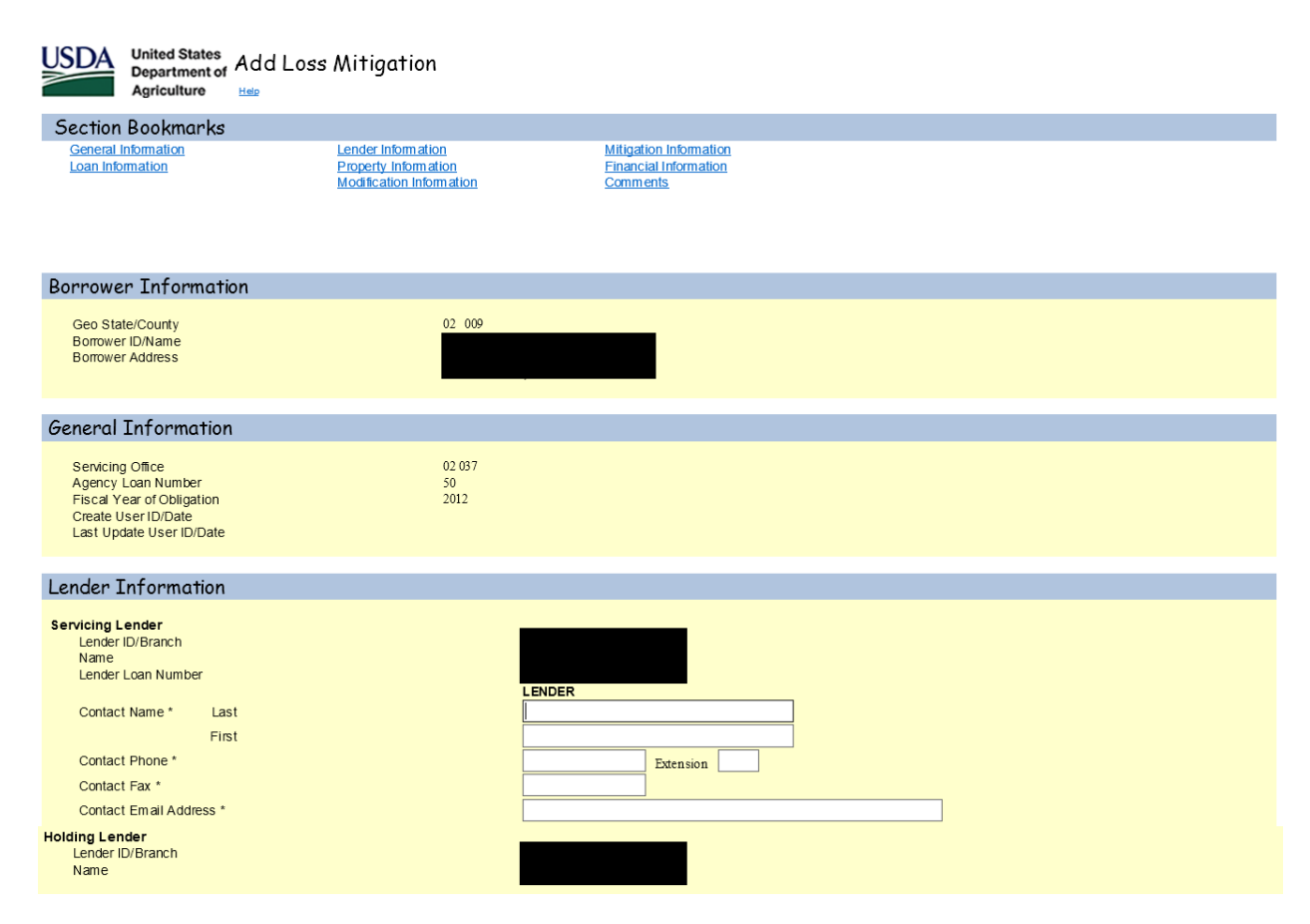

| Mitigation Information                           |                                  |
|--------------------------------------------------|----------------------------------|
| Workout Recommendation *<br>Withdraw Mitigation? |                                  |
| Servicing Plan Date                              | 08/26/2020                       |
| Loan Information                                 |                                  |
| Type of Assistance                               | 650 SFH GUAR PURCHASE ANNUAL FEE |
| Closing Date                                     | 12/07/2011                       |
| Lender Guarantee Interest Rate                   | 4.2500%                          |
| Current Loan Term (months)                       | 360                              |
| Annual Fee Percentage                            | 0.3000%                          |
| Delinquency Code                                 | Select V                         |
|                                                  | LENDER                           |
| Due Date of Last Payment *                       |                                  |
| Unpaid Principal Balance *                       |                                  |
| Current Monthly Payment *                        |                                  |
| Principal/Interest Arrearage *                   |                                  |
| Tay Arrearage *                                  |                                  |
| Insurance Arrearage *                            |                                  |
| Annual Fee Arrearage *                           |                                  |
| Total PITI                                       |                                  |
| Foreclosure Fees and Costs *                     |                                  |
| Total Arrearage                                  |                                  |
| National Disaster *                              | Ves No                           |
| Foreclosure Status                               | Select                           |
| Property Information                             |                                  |
| Property Address                                 |                                  |

| Property Condition *        | Select V            |   |
|-----------------------------|---------------------|---|
| Valuation Date *            |                     |   |
| Valuation Type *            | Select V            |   |
| As Is Value *               |                     |   |
| As Repaired Value *         |                     |   |
| Estimated Cost of Repairs * |                     |   |
| Occupancy Status *          | Select V            |   |
| Property Listed for Sale *  | O Yes O No          |   |
| List Date                   |                     |   |
| List Price                  |                     |   |
| Days on Market              |                     |   |
| Real Estate Agent           |                     |   |
| Real Estate Agent Phone     | Extension           | n |
| Listing Initiated By        | 🔵 Borrower 🔵 Lender |   |
|                             |                     |   |

#### Financial Information

|                                                                | LENDER |   |
|----------------------------------------------------------------|--------|---|
| Reason for Default *                                           | Select | ~ |
| Reason for Default Description *<br>(if OTHER please describe) |        |   |
| Borrower Income *                                              |        |   |
| Secondary Borrower Income *                                    |        |   |
| Total Borrower Income                                          |        |   |
| Credit Bureau Reporting Expenses *<br>(non primary mortgage)   |        |   |
| All Other Monthly Expenses *                                   |        |   |
| Total Household Expenses                                       |        |   |
| Liquid Assets *                                                |        |   |
|                                                                |        |   |

| Modification Information                                                                                                    |                           |
|----------------------------------------------------------------------------------------------------|---------------------------|
| Capitalized Amount *<br>Borrower Contribution *<br>Old Interest Rate *<br>New Interest Rate *<br>New Maturity Date *<br>New PITI Amount<br>Junior Lien Amount<br>Modified First Payment Date<br>Income/Expense Ratio<br>Housing Ratio %<br>Modification Received Date<br>Modification Not Executed Date | LENDER                    |
| Comments                                                                                                    | \$                        |
|                                                                                                    | Save Submit Delete Cancel |

#### **Special Servicing Modification (SSMOD)**

The Lender selects the Workout Recommendation of Special Loan Modification from the dropdown menu. The four questions under Workout Recommendation must be completed in order to continue. In order to proceed with this option, the borrower must not qualify for a traditional servicing plan, the Lender must do an escrow analysis, the property must be occupied by the borrower and a trial period is required. Once those four questions are answered the Lender can then select submit.

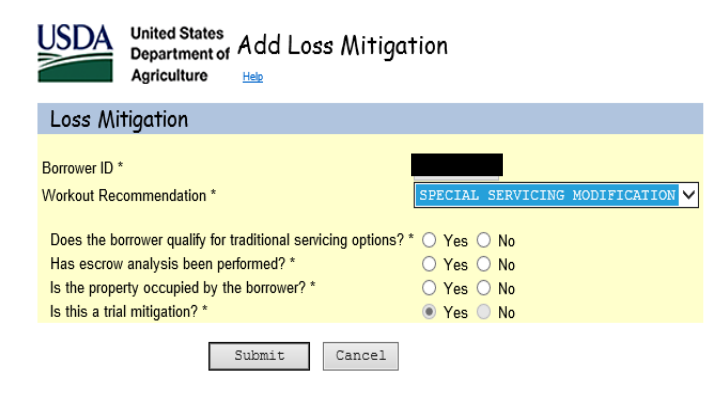

From here the 'Add Loss Mitigation' screen will display; see below.

| United States Add Los<br>Department of<br>Agriculture                                                                  | s Mitigation                                                                                |                                                             |
|----------------------------------------------------------------------------------------------------|---------------------------------------------------------------------------------------------|-------------------------------------------------------------|
| Section Bookmarks                                                                                                    |                                                                                             |                                                             |
| General Information<br>Loan Information                                                                                | Lender Information<br>Property Information<br>Special Servicing Modification<br>Information | Mitigation Information<br>Financial Information<br>Comments |
| Borrower Information                                                                                                   |                                                                                             |                                                             |
| Geo State/County<br>Borrower ID/Name<br>Borrower Address                                                               | 02 009                                                                                      |                                                             |
| General Information                                                                                                    |                                                                                             |                                                             |
| Servicing Office<br>Agency Loan Number<br>Fiscal Year of Obligation<br>Create User ID/Date<br>Last Update User ID/Date | 02 037<br>50<br>2012                                                                        |                                                             |

| Lender Information                                          |                                  |
|-------------------------------------------------------------|----------------------------------|
| Servicing Lender                                            |                                  |
| Lender ID/Branch<br>Name                                    |                                  |
| Lender Loan Number                                          | TRIAL                            |
| Contact Name * Last                                         |                                  |
| First                                                       |                                  |
| Contact Phone *                                             | Extension                        |
| Contact Email Address *                                     |                                  |
| Helding Londor                                              |                                  |
| Lender ID/Branch                                            |                                  |
| Name                                                        |                                  |
| Mitigation Information                                      |                                  |
| Workput Decommondation #                                    |                                  |
| Workout Recommendation                                      |                                  |
| Servicing Plan Date                                         | 08/26/2020                       |
| Loan Information                                            |                                  |
| Type of Assistance                                          | 650 SFH GUAR PURCHASE ANNUAL FEE |
| Closing Date                                                | 12/07/2011                       |
| Lender Guarantee Interest Rate                              | 4.2500%                          |
| Current Loan Term (months)<br>Annual Fee Percentage         | 300<br>0.3000%                   |
| Delinquency Code                                            | Select                           |
|                                                             | TRIAL                            |
| Due Date of Last Payment *                                  |                                  |
| Current Monthly Payment *                                   |                                  |
| Has escrow analysis been performed? *                       | Yes No                           |
| Principal/Interest Arrearage *                              |                                  |
| Tax Arrearage *                                             |                                  |
| Annual Fee Arrearage *                                      |                                  |
| Total PITI<br>Foreclosure Fees and Costs *                  |                                  |
| Total Arrearage                                             |                                  |
| National Disaster *<br>Foreclosure Status *                 | Select V                         |
| Property Information                                        |                                  |
| Property Address                                            |                                  |
| Figheity Address                                            |                                  |
| Property Condition *                                        |                                  |
| Valuation Date *                                            |                                  |
| Valuation Type *                                            | Select                           |
| As Repaired Value *                                         |                                  |
| Estimated Cost of Repairs *                                 |                                  |
| Occupancy Status *<br>Property Listed for Sale *            |                                  |
| List Date                                                   |                                  |
| List Price<br>Days on Market                                |                                  |
| Real Estate Agent                                           |                                  |
| Real Estate Agent Phone                                     | Extension                        |
| Listing Initiated By                                        | Borrower Lender                  |
| Financial Information                                       |                                  |
|                                                             | TRIAL                            |
| Reason for Default *<br>Reason for Default Description *    | Select                           |
| (If OTHER please describe)<br>Borrower income *             |                                  |
| Secondary Borrower Income *                                 |                                  |
| Total Borrower Income<br>Credit Bureau Reporting Expenses * | \$0.00                           |
| (non primary mortgage)                                      |                                  |
| Total Household Expenses                                    | 0                                |
| Liquid Assets *                                             |                                  |
|                                                             |                                  |

| Capitalized Amount *       Image: Capitalized Amount *         Borrower Contribution *       Old Interest Rate *         New Inferest Rate *       Image: Capitalized Amount *         New Maturity Date *       Image: Capitalized Amount *         New Maturity Date *       Image: Capitalized Amount *         Number of That Payments       Image: Capitalized Amount *         Number of That Payments       Image: Capitalized Amount *         Number of That Payments       Image: Capitalized Amount *         Number of That Payment Date       Image: Capitalized Amount *         Housing Ratio As       Image: Capitalized Amount *         Staff Date       Image: Capitalized Amount *         Has Borrower Med With A Hud Courselor?       Yes No         Soly of Urpaid Principal Balance at Debaut       Image: Yes No         Image: Principal Deferment MiXA       Image: Principal Deferment MiXA         Proposed Principal Deferment MiXA       Image: Principal Deferment MiXA         Proposed Principal Deferment MiXA       Image: Principal Deferment MiXA         Proposed Principal Deferment MiXA       Image: Principal Deferment MiXA | Special Servicing Modification Information                                                                                                    |       |                                                                                                    |                         |
|----------------------------------------------------------------------------------------------------|----------------------------------------------------------------------------------------------------|-------|----------------------------------------------------------------------------------------------------|-------------------------|
| Proposed Principal Deferment *                                                                                                    | Capitalized Amount *<br>Borrower Contribution *<br>Old Interest Rate *<br>New Interest Rate *<br>New Maturity Date *<br>New PITI Amount<br>Junior Lien Amount<br>Junior Lien Amount<br>Number of Trial Payments<br>Trial Start Date<br>Trial End Date<br>Modified First Payment Date<br>Housing Ratio %<br>Total Debt Ratio %<br>Has Borrower Met With A Hud Counselor?<br>30% of Unpaid Principal Balance at Default<br>(.) PITI Arrearage *<br>(.) Foreclosure Fees and Costs<br>Maximum Errorical Deferment MEA | TRIAL | Trial Start Date and End<br>Date must be entered<br>Housing Ratio must be =/> than 31% of the gross mont<br>income, if payment is less than 31% of gross income th<br>user will not be able proceed with plan.<br>Total Debt % must be less than 55% of the gross month<br>payment. If total debt ratio is greater than 55% the use<br>will not be able proceed with plan. | :hly<br>le<br>nly<br>er |
| Comments                                                                                                    | Proposed Principal Deferment *                                                                                                    |       |                                                                                                    |                         |
| $\hat{\mathbf{C}}$                                                                                                    | Comments                                                                                                    | ¢     |                                                                                                    |                         |

The SSMOD requires actions similar to the Loan Modification Plan:

If the Trial Plan was successful, the Lender will need to return to the LINC Loss Mitigation List, select the SSMOD and input information in the 'Executed' column.

If the Trial Plan was <u>not</u> successful, the Lender will need to return to the LINC Loss Mitigation List, select the SSMOD and select 'Withdraw Mitigation' to withdrawal the SSMOD from LINC.

#### **Pre-Foreclosure Plan (Listing Property)**

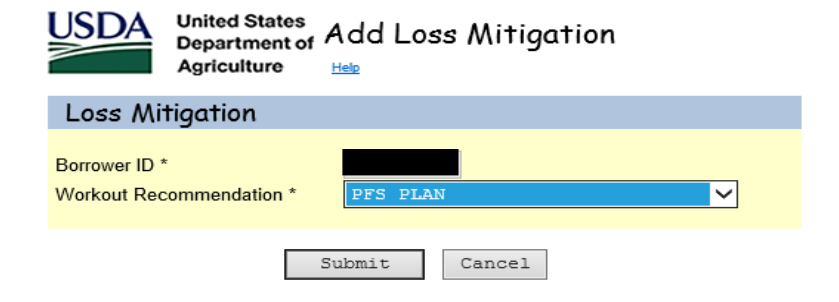

From here the 'Add Loss Mitigation' screen will display; see below.

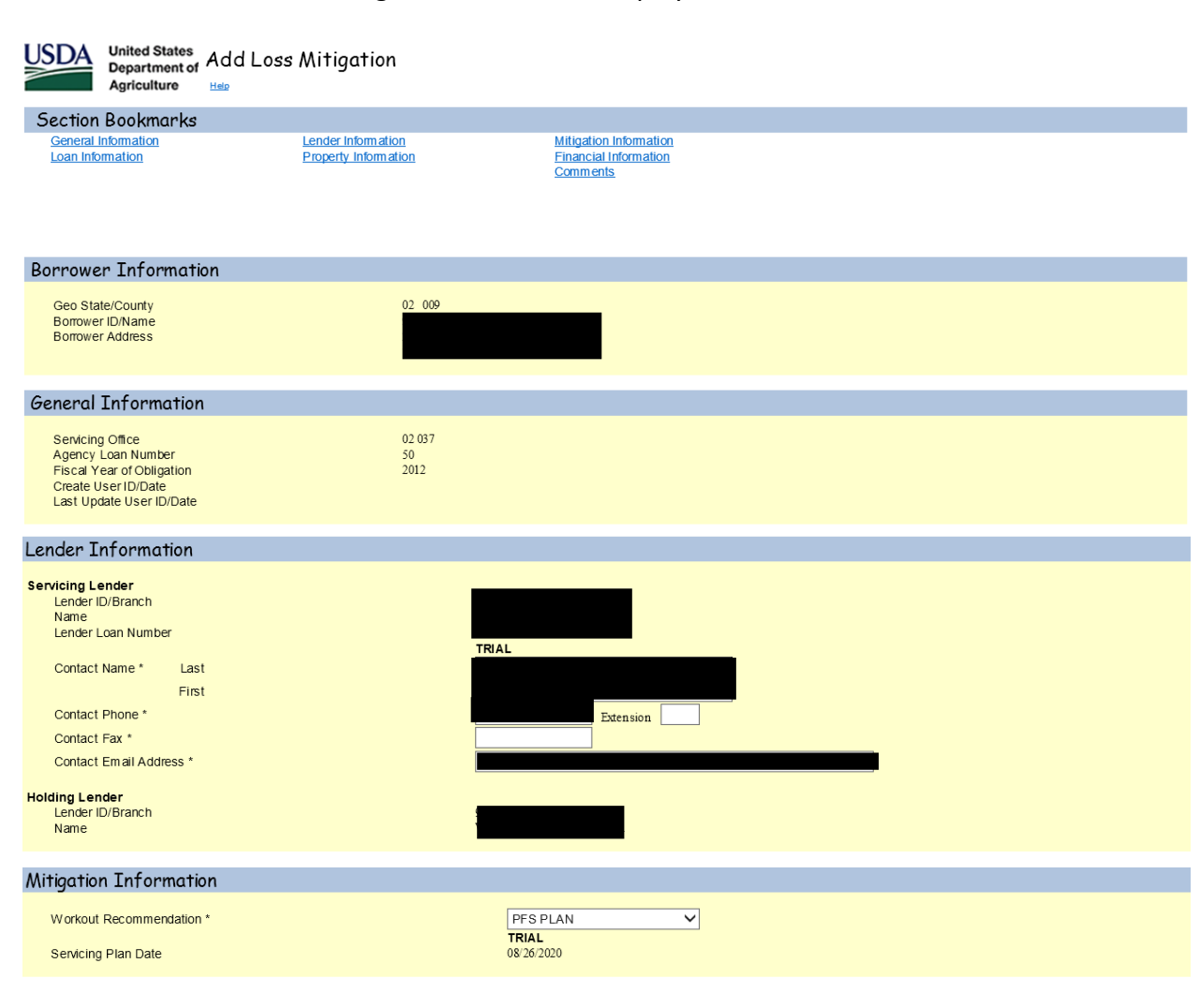

| Lender Information                                                                                                    |                                                                                       |
|----------------------------------------------------------------------------------------------------|---------------------------------------------------------------------------------------|
| Servicing Lender<br>Lender ID/Branch<br>Name<br>Lender Loan Number<br>Contact Name * Last<br>First<br>Contact Phone *<br>Contact Phone *<br>Contact Fax *<br>Contact Email Address *<br>Holding Lender<br>Lender ID/Branch<br>Name                                                                                          | TRIAL<br>Extension<br>941347393 001<br>WELLS FARGO BANK N.A.                          |
| Mitigation Information                                                                                                    |                                                                                       |
| Workout Recommendation *<br>Servicing Plan Date                                                                                                    | PFS PLAN         V           TRIAL         08/26/2020                                 |
| Loan Information                                                                                                    |                                                                                       |
| Type of Assistance<br>Closing Date<br>Lender Guarantee Interest Rate<br>Current Loan Term (months)<br>Annual Fee Percentage<br>Delinquency Code                                                                                                    | 650 SFH GUAR PURCHASE ANNUAL FEE<br>12/07/2011<br>4.2500%<br>360<br>0.3000%<br>Select |
| Due Date of Last Payment *<br>Unpaid Principal Balance *<br>Current Monthly Payment *<br>Principal/Interest Arrearage *<br>Tax Arrearage *<br>Insurance Arrearage *<br>Annual Fee Arrearage *<br><b>Total PITI</b><br>Foreclosure Fees and Costs *<br><b>Total Arrearage</b><br>National Disaster *<br>Foreclosure Status * | TRIAL                                                                                 |

#### **Property Information**

| Property Address            |                     |
|-----------------------------|---------------------|
|                             | TRIAL               |
| Property Condition *        | Select V            |
| Valuation Date *            |                     |
| Valuation Type *            | Select              |
| As Is Value *               |                     |
| As Repaired Value *         |                     |
| Estimated Cost of Repairs * |                     |
| Occupancy Status *          | Select              |
| Property Listed for Sale *  | ○ Yes ○ No          |
| List Date                   |                     |
| List Price                  |                     |
| Days on Market              |                     |
| Real Estate Agent           |                     |
| Real Estate Agent Phone     | Extension           |
| Listing Initiated By        | O Borrower O Lender |

| Financial Information                                                                                                    |                          |
|----------------------------------------------------------------------------------------------------|--------------------------|
| Reason for Default *<br>Reason for Default Description *<br>(f OTHER plase describe)<br>Borrower Income *<br>Secondary Borrower Income *<br>Total Borrower Income<br>Credit Bureau Reporting Expenses *<br>(non primary modiage)<br>All Other Monthly Expenses *<br>Total Household Expenses<br>Liquid Assets * | TRIAL         Select     |
| Comments                                                                                                    |                          |
|                                                                                                    | Ĵ                        |
| Sa                                                                                                    | ave Submit Delete Cancel |

#### Pre-Foreclosure Sale (Short Sale)

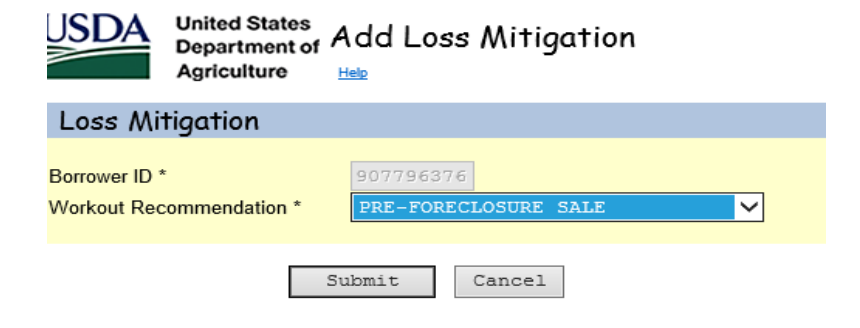

From here the 'Add Loss Mitigation' screen will display; see below.

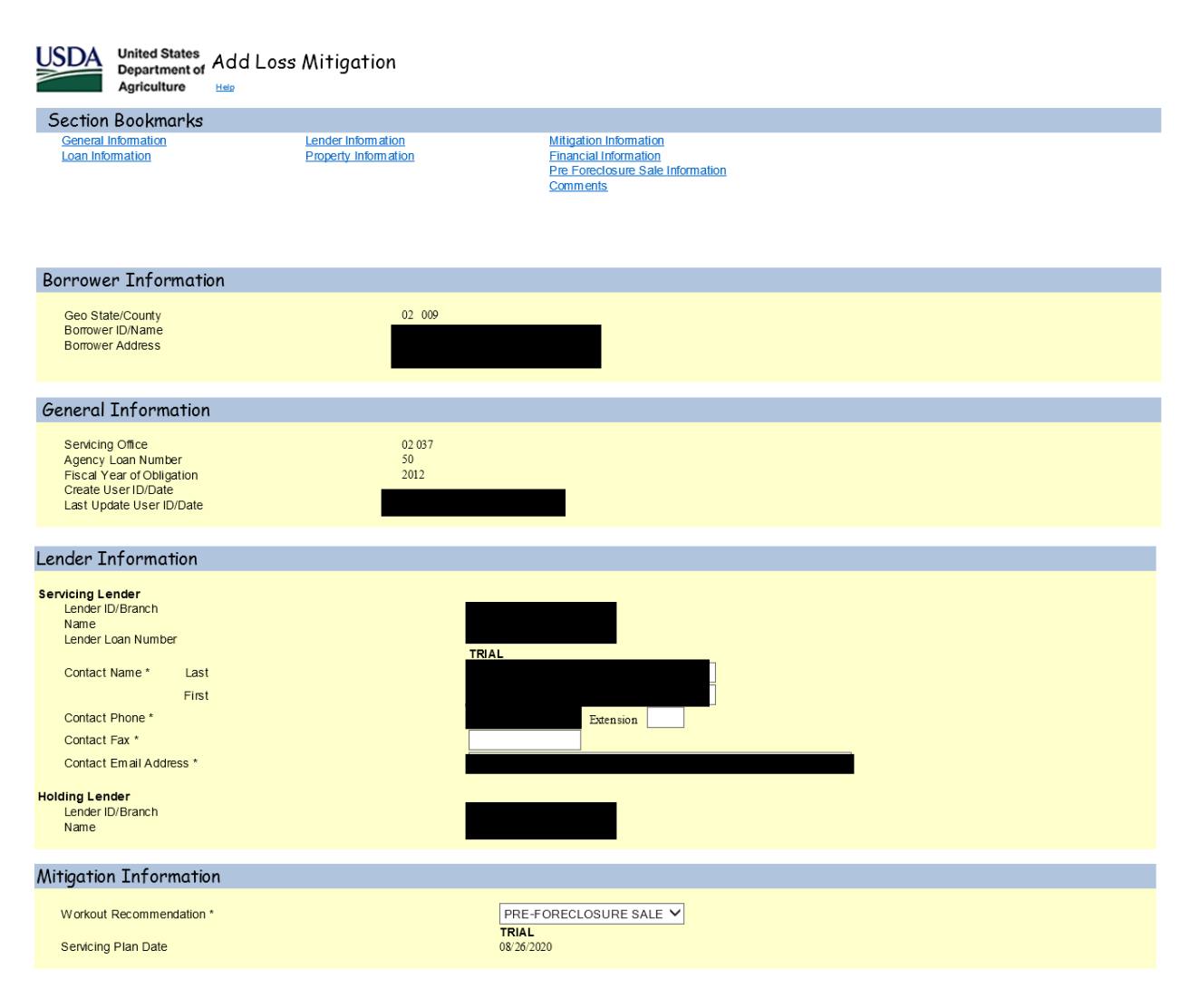

| Loan Information               |                                  |
|--------------------------------|----------------------------------|
|                                |                                  |
| Type of Assistance             | 650 SFH GUAR PURCHASE ANNUAL FEE |
| Closing Date                   | 12/07/2011                       |
| Lender Guarantee Interest Rate | 4.2500%                          |
| Current Loan Term (months)     | 360                              |
| Annual Fee Percentage          | 0.3000%                          |
| Delinquency Code               | Select V                         |
|                                | TRIAL                            |
| Due Date of Last Payment *     |                                  |
| Unpaid Principal Balance *     |                                  |
| Current Monthly Payment *      |                                  |
|                                |                                  |
| Principal/Interest Arrearage * |                                  |
| Tax Arrearage *                |                                  |
| Insurance Arrearage *          |                                  |
| Annual Fee Arrearage *         |                                  |
| Total PITI                     |                                  |
| Foreclosure Fees and Costs *   |                                  |
| Total Arrearage                |                                  |
| National Disaster *            | O Yes O No                       |
| Foreclosure Status *           | Select V                         |
|                                |                                  |

#### Property Information

| Property Address            |                     |  |
|-----------------------------|---------------------|--|
|                             | TRIAL               |  |
| Property Condition *        | Select V            |  |
| Valuation Date *            |                     |  |
| Valuation Type *            | Select V            |  |
| As Is Value *               |                     |  |
| As Repaired Value *         |                     |  |
| Estimated Cost of Repairs * |                     |  |
| Occupancy Status *          | Select V            |  |
| Property Listed for Sale *  | ○ Yes ○ No          |  |
| List Date                   |                     |  |
| List Price                  |                     |  |
| Days on Market              |                     |  |
| Real Estate Agent           |                     |  |
| Real Estate Agent Phone     | Extension           |  |
| Listing Initiated By        | O Borrower O Lender |  |

#### Financial Information

|                                    | TRIAL  |        |
|------------------------------------|--------|--------|
| Reason for Default *               | Select | $\sim$ |
| Reason for Default Description *   |        | -      |
| (if OTHER please describe)         |        |        |
| Borrower Income *                  |        |        |
| Secondary Borrower Income *        |        |        |
| Total Borrower Income              |        |        |
| Credit Bureau Reporting Expenses * |        |        |
| (non primary mortgage)             |        |        |
| All Other Monthly Expenses *       |        |        |
| Total Household Expenses           |        |        |
| Liquid Assets *                    |        |        |

| Pre Foreclosure Sale Information                                                                                      |                                                           |
|----------------------------------------------------------------------------------------------------|-----------------------------------------------------------|
| Marketing Period *<br>Commission *<br>MLS Listing *<br>Borrower Contribution *                                        | LENDER (day s) (3) (4) (4) (4) (4) (4) (4) (4) (4) (4) (4 |
| Submitted Offer *<br>Estimated Closing Date *<br>Approved Contract Amount *<br>Net Proceeds *<br>Seller Concessions * |                                                           |
| Comments                                                                                                    |                                                           |
|                                                                                                    | 0                                                         |
|                                                                                                    | Save Submit Delete Cancel                                 |

#### **Deed-in-Lieu**

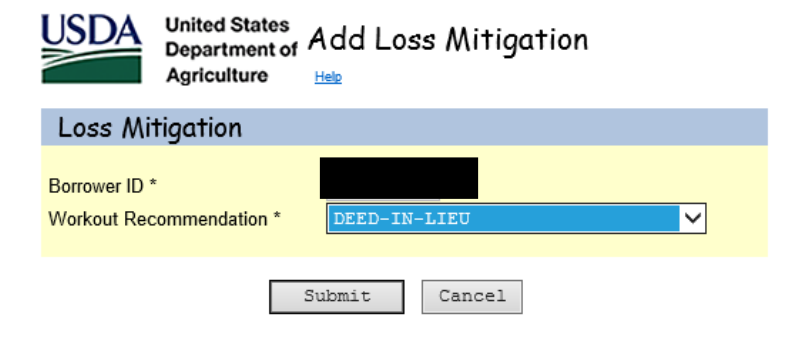

From here the 'Add Loss Mitigation' screen will display; see below.

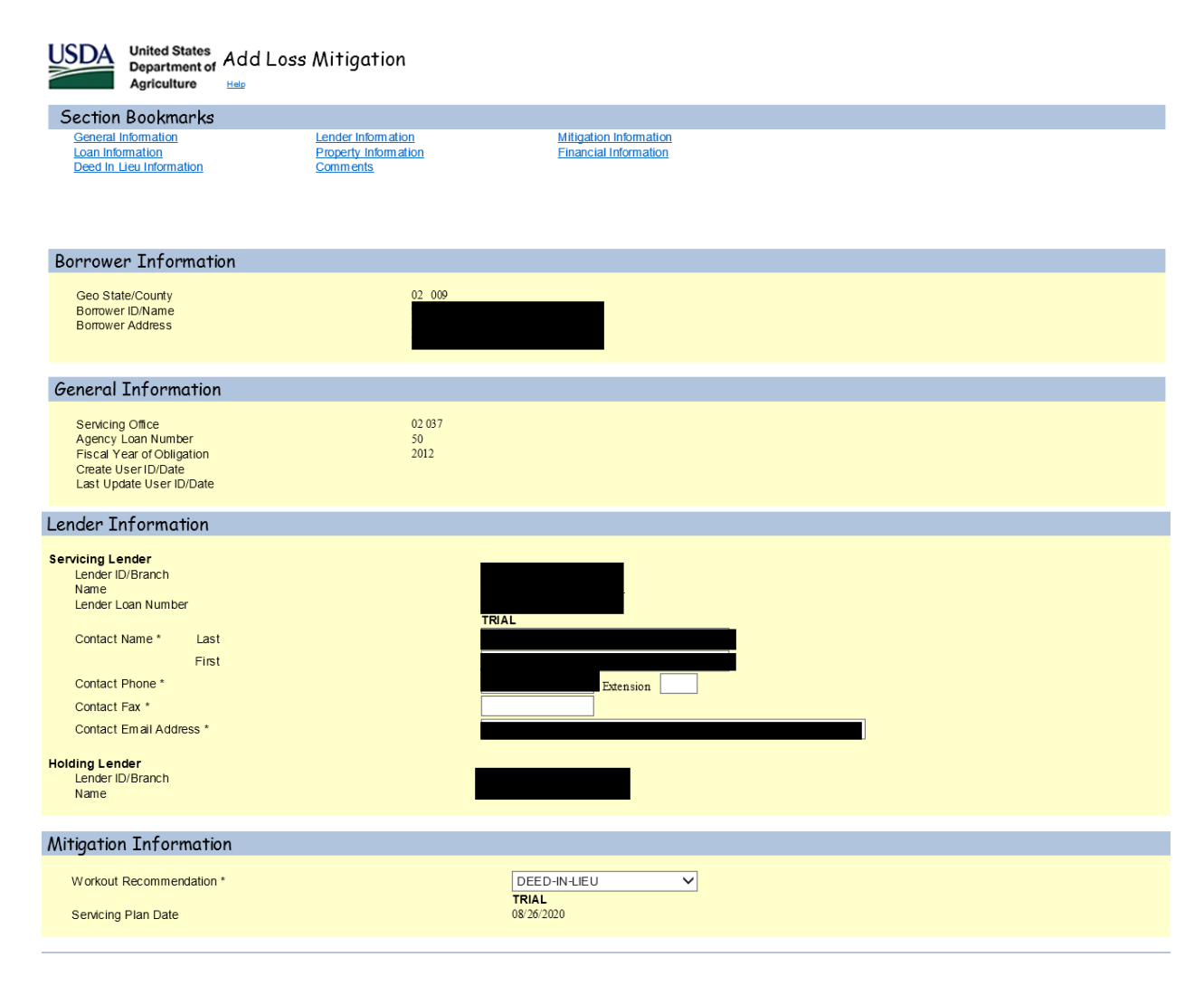

| Loan Information               |                                  |
|--------------------------------|----------------------------------|
|                                |                                  |
| Type of Assistance             | 650 SFH GUAR PURCHASE ANNUAL FEE |
| Closing Date                   | 12/07/2011                       |
| Lender Guarantee Interest Rate | 4.2500%                          |
| Current Loan Term (months)     | 360                              |
| Annual Fee Percentage          | 0.3000%                          |
| Delinquency Code               | Select V                         |
|                                | TRIAL                            |
| Due Date of Last Payment *     |                                  |
| Unpaid Principal Balance *     |                                  |
| Current Monthly Payment *      |                                  |
|                                |                                  |
| Principal/Interest Arrearage * |                                  |
| Tax Arrearage *                |                                  |
| Insurance Arrearage *          |                                  |
| Annual Fee Arrearage *         |                                  |
| Total PITI                     |                                  |
| Foreclosure Fees and Costs *   |                                  |
| Total Arrearage                |                                  |
| National Disaster *            | ○ Yes ○ No                       |
| Foreclosure Status *           | Select V                         |

#### **Property Information**

| Property Address            |                   |   |  |
|-----------------------------|-------------------|---|--|
| Property Condition *        |                   | _ |  |
| Valuation Date *            |                   |   |  |
| Valuation Type *            | Select V          |   |  |
| As Is Value *               |                   |   |  |
| As Repaired Value *         |                   |   |  |
| Estimated Cost of Repairs * |                   |   |  |
| Occupancy Status *          | Select V          |   |  |
| Property Listed for Sale *  | 🔾 Yes 🔘 No        |   |  |
| List Date                   |                   |   |  |
| List Price                  |                   |   |  |
| Days on Market              |                   |   |  |
| Real Estate Agent           |                   |   |  |
| Real Estate Agent Phone     | Extension         | ι |  |
| Listing Initiated By        | Borrower O Lender |   |  |

#### Financial Information

|                                                                                           |     | TRIAL    |        |        |  |  |
|-------------------------------------------------------------------------------------------|-----|----------|--------|--------|--|--|
| Reason for Default *<br>Reason for Default Description *                                  |     | Select   | ~      | ]      |  |  |
| (if OTHER please describe)<br>Borrower Income *                                           |     |          |        |        |  |  |
| Secondary Borrower Income *<br>Total Borrower Income                                      |     |          |        |        |  |  |
| Credit Bureau Reporting Expenses *<br>(non primary mortgage)                              |     |          |        |        |  |  |
| All Other Monthly Expenses *                                                              |     |          |        |        |  |  |
| Liquid Assets *                                                                           |     |          |        |        |  |  |
| Deed In Lieu Information                                                                  |     |          |        |        |  |  |
| Foreclosure Initiation Date<br>Estimated Foreclosure Sale Date<br>Borrower Contribution * |     |          |        |        |  |  |
| Comments                                                                                  |     |          |        |        |  |  |
|                                                                                           |     |          |        |        |  |  |
|                                                                                           |     |          | 0      |        |  |  |
|                                                                                           | Sav | e Submit | Delete | Cancel |  |  |

#### Special Relief Measures/Natural Disaster Term Extension and Capitalization Delinquency and Term Extension

Select the Workout Recommendation 'Modification' from the dropdown menu.

| United States<br>Department of<br>Agriculture | dd Loss Mitigation |   |
|-----------------------------------------------|--------------------|---|
| Loss Mitigation                               |                    |   |
| Borrower ID *                                 | MODIFICATION       | 1 |
| Is this a trial mitigation? *                 | ○ Yes ● No         | J |
| Su                                            | abmit Cancel       |   |

From here the 'Add Loss Mitigation' screen will display; see below.

| USDA<br>Department of<br>Agriculture                                                                                                    | Loss Mitigation                                                        |                                                             |
|----------------------------------------------------------------------------------------------------|------------------------------------------------------------------------|-------------------------------------------------------------|
| Section Bookmarks                                                                                                    |                                                                        |                                                             |
| General Information<br>Loan Information                                                                                                    | Lender Information<br>Property Information<br>Modification Information | Mitigation Information<br>Financial Information<br>Comments |
| Borrower Information                                                                                                    |                                                                        |                                                             |
| Geo State/County<br>Borrower ID/Name<br>Borrower Address                                                                                                | 02 009                                                                 |                                                             |
| General Information                                                                                                    |                                                                        |                                                             |
| Servicing Office<br>Agency Loan Number<br>Fiscal Year of Obligation<br>Create User ID/Date<br>Last Update User ID/Date                                  | 02.037<br>50<br>2012                                                   |                                                             |
| Lender Information                                                                                                    |                                                                        |                                                             |
| Servicing Lender<br>Lender ID/Branch<br>Name<br>Lender Loan Number<br>Contact Name * Last<br>First<br>Contact Phone *<br>Contact Fax *<br>Contact Fax * |                                                                        | LENDER                                                      |

| Mitigation Information                          |                                        |                                               |
|-------------------------------------------------|----------------------------------------|-----------------------------------------------|
| Workout Recommendation *                        |                                        |                                               |
| Withdraw Mitigation?                            |                                        |                                               |
| Servicing Plan Date                             | 08/26/2020                             |                                               |
| Loan Information                                |                                        |                                               |
| Tune of Assistance                              | 650 CEU CITA D DIDCUA CE A NUITA L EEL |                                               |
| Closing Date                                    | 12/07/2011                             |                                               |
| Lender Guarantee Interest Pate                  | 4 2500%                                |                                               |
| Current Loan Term (months)                      | 360                                    |                                               |
| Annual Fee Percentage                           | 0.3000%                                |                                               |
| Delinquency Code                                | Select                                 | $\checkmark$                                  |
|                                                 |                                        |                                               |
| Due Date of Last Payment *                      |                                        |                                               |
| Unpaid Principal Balance *                      |                                        |                                               |
| Current Monthly Payment *                       |                                        |                                               |
| Drippinglilatoroot A george t                   |                                        |                                               |
| Tax Arrearage *                                 |                                        |                                               |
| Insurance Arrearage *                           |                                        |                                               |
| Annual Fee Arrearage *                          |                                        |                                               |
| Total PITI                                      |                                        |                                               |
| Foreclosure Fees and Costs *                    |                                        |                                               |
| Total Arrearage<br>National Disaster *          |                                        |                                               |
| Foreclosure Status *                            | Select V                               |                                               |
| conerty Information                             |                                        |                                               |
|                                                 |                                        |                                               |
| Property Address                                |                                        |                                               |
|                                                 | LENDER                                 |                                               |
| Property Condition *                            | Select V                               |                                               |
| Valuation Date *                                |                                        |                                               |
| Valuation Type *                                | Select V                               |                                               |
| As is value "                                   |                                        |                                               |
| Estimated Cost of Repairs *                     |                                        |                                               |
| Occupancy Status *                              | Select V                               |                                               |
| Property Listed for Sale *                      | ○ Yes ○ No                             |                                               |
| List Date                                       |                                        |                                               |
| List Price                                      |                                        |                                               |
| Days on Markel<br>Real Estate Agent             |                                        |                                               |
| Real Estate Agent Phone                         | Extension                              |                                               |
| Listing Initiated By                            | Borrower Lender                        |                                               |
| ancial Information                              |                                        |                                               |
|                                                 |                                        | Income/expense documentation is               |
| Reason for Default *                            | Select                                 | <b><u>not</u></b> required from the borrower; |
| Reason for Default Description *                |                                        | however, the fields are required              |
| (if OTHER please describe)<br>Borrower Income * |                                        | fields in the Servicing Dian. The             |
| Secondary Borrower Income *                     |                                        | neius în the servicing Plan. The              |
| Total Borrower Income                           |                                        | following is the input work-around            |
| Credit Bureau Reporting Expenses *              |                                        | for a Special Relief                          |
| All Other Monthly Expenses *                    |                                        | Measures/Natural Disaster Term                |
| Total Household Expenses                        |                                        | Extension and                                 |
| Liquid Assets *                                 |                                        | Extension and                                 |
|                                                 |                                        | Capitalization Delinquency and                |
|                                                 |                                        | Term Extension:                               |
|                                                 |                                        | Borrower Income: input \$0.00                 |
|                                                 |                                        |                                               |
|                                                 |                                        | Secondary Borrower Income input               |
|                                                 |                                        | \$0.00                                        |
|                                                 |                                        | Credit Bureau Expense input \$0.00            |
|                                                 |                                        | All Other Marthly Free starts                 |
|                                                 |                                        | All Other Wonthly Expenses Input              |
|                                                 |                                        | \$0.00                                        |
|                                                 |                                        |                                               |

| Modification Information                                                                                                    |                           |
|----------------------------------------------------------------------------------------------------|---------------------------|
| Capitalized Amount *<br>Borrower Contribution *<br>Old Interest Rate *<br>New Interest Rate *<br>New Maturity Date *<br>New PITI Amount<br>Junior Lien Amount<br>Modified First Payment Date<br>Income/Expense Ratio<br>Housing Ratio %<br>Modification Received Date<br>Modification Not Executed Date | LENDER                    |
| Comments                                                                                                    |                           |
|                                                                                                    | 0                         |
|                                                                                                    | Save Submit Delete Cancel |

\*\* Please utilize the Comments section to indicate that the borrower was affected by a Presidentially Declared Disaster (PDD) and which PDD they were affected by. Also, ensure it is noted whether the borrower's place of employment or property was affected. \*\*

#### Special Relief Measures/Disaster Relief Mortgage Recovery Advance

Select the Workout Recommendation 'Special Servicing Modification' from the dropdown menu. The four questions under Workout Recommendation <u>must</u> be completed in order to continue. The following is which selection to make next to each:

'Does the borrower qualify for traditional servicing options?' Select 'NO'.

'Has escrow analysis performed?' Select 'YES'.

'Is the property occupied by the borrower?' Select 'YES".

'Is this a trial mitigation?' - A trial period is not required for a Special Relief Measures/Disaster Relief/Stand Alone Mortgage Recovery Advance; the radio button will be greyed out so a selection cannot be made here. Once those four questions are answered the Lender can then select 'Submit'.

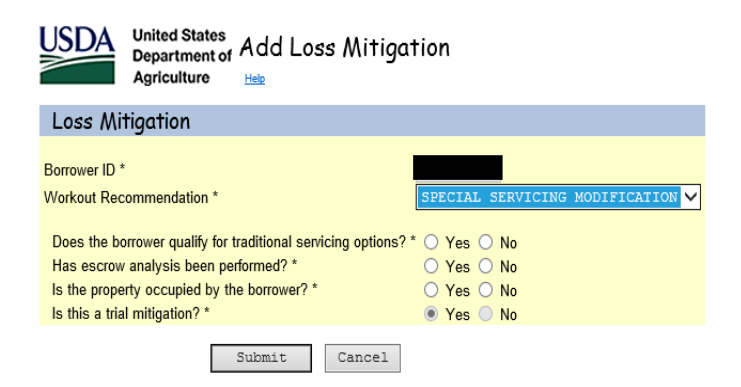

From here the 'Add Loss Mitigation' screen will display; see below.

| United States<br>Department of<br>Agriculture                                                                          |                                                                                             |                                                             |  |  |
|----------------------------------------------------------------------------------------------------|---------------------------------------------------------------------------------------------|-------------------------------------------------------------|--|--|
| Section Bookmarks                                                                                                    |                                                                                             |                                                             |  |  |
| General Information<br>Loan Information                                                                                | Lender Information<br>Property Information<br>Special Servicing Modification<br>Information | Mitigation Information<br>Financial Information<br>Comments |  |  |
| Borrower Information                                                                                                   |                                                                                             |                                                             |  |  |
| Geo State/County<br>Borrower ID/Name<br>Borrower Address                                                               | 02.009                                                                                      |                                                             |  |  |
| General Information                                                                                                    |                                                                                             |                                                             |  |  |
| General Information                                                                                                    |                                                                                             |                                                             |  |  |
| Servicing Office<br>Agency Loan Number<br>Fiscal Year of Obligation<br>Create User ID/Date<br>Last Update User ID/Date | 02 037<br>50<br>2012                                                                        |                                                             |  |  |

| Lender Information                                     |                                  |                                        |
|--------------------------------------------------------|----------------------------------|----------------------------------------|
| Servicing Lender                                       |                                  |                                        |
| Lender ID/Branch<br>Name                               |                                  |                                        |
| Lender Loan Number                                     |                                  |                                        |
| Contact Name * Last                                    |                                  |                                        |
| First                                                  |                                  |                                        |
| Contact Phone *                                        | Extension                        |                                        |
| Contact Fax *                                          |                                  |                                        |
| Contact Email Address *                                |                                  |                                        |
| Helding Londor                                         |                                  |                                        |
| Lender ID/Branch                                       |                                  |                                        |
| Name                                                   |                                  |                                        |
|                                                        |                                  |                                        |
| Mitigation Information                                 |                                  |                                        |
| Workout Recommendation *                               | SPECIAL SERVICING MODIFICATION   |                                        |
| Sonicing Plan Date                                     | TRIAL                            |                                        |
| Selvening Plan Date                                    | 08/20/2020                       |                                        |
| Loan Information                                       |                                  |                                        |
| Turn of Antiphone                                      |                                  |                                        |
| Type of Assistance                                     | 650 SFH GUAR PURCHASE ANNUAL FEE |                                        |
| Lender Overentee Interest Bate                         | 12/07/2011                       |                                        |
| Lender Guarantee Interest Rate                         | 4.2500%                          |                                        |
| Current Loan Term (months)                             | 360                              |                                        |
| Annual Fee Percentage                                  | 0.3000%                          |                                        |
| Delinquency Code                                       | Select                           |                                        |
|                                                        | TRIAL                            |                                        |
| Due Date of Last Payment *                             |                                  |                                        |
| Unpaid Principal Balance *                             |                                  |                                        |
| Current Monthly Payment *                              |                                  |                                        |
| Has escrow analysis been performed? *                  | 🖲 Yes 🔘 No                       |                                        |
| Principal/Interest Arrearage *                         |                                  |                                        |
| Tax Arrearage *                                        |                                  |                                        |
| Insurance Arrearage *                                  |                                  |                                        |
| Annual Fee Arrearage *                                 |                                  |                                        |
| Total PITI                                             |                                  |                                        |
| Foreclosure Fees and Costs *                           |                                  |                                        |
| Total Arrearage                                        |                                  |                                        |
| Foreclosure Status *                                   | Select V                         |                                        |
|                                                        |                                  |                                        |
| Property Information                                   |                                  |                                        |
| Property Address                                       |                                  |                                        |
|                                                        |                                  |                                        |
| Property Condition *                                   |                                  |                                        |
| Valuation Date *                                       |                                  |                                        |
| Valuation Type *                                       | Select                           |                                        |
| As is Value *                                          |                                  |                                        |
| As Repaired Value *                                    |                                  |                                        |
| Estimated Cost of Renairs *                            |                                  |                                        |
| Occupancy Status *                                     |                                  |                                        |
| Property Listed for Sale *                             | Yes O No                         |                                        |
| List Date                                              |                                  |                                        |
| List Price                                             |                                  |                                        |
| Davs on Market                                         |                                  |                                        |
| Real Estate Agent                                      |                                  |                                        |
| Real Estate Agent Phone                                | Extension                        |                                        |
| Listing Initiated By                                   | Borrower Lender                  |                                        |
|                                                        |                                  |                                        |
| Financial Information                                  |                                  | Income/expense documentation is not    |
|                                                        | TRIAL                            | required from the borrower; however,   |
| Reason for Default *                                   | Select                           | the fields are required fields in the  |
| (if OTHER please describe)                             |                                  | the news are required news in the      |
| Borrower Income *                                      |                                  | Servicing Plan. The following is the   |
| Secondary Borrower Income *                            |                                  | input work around for a Created D-V-f  |
| Total Borrower Income                                  | \$0.00                           | input work-around for a Special Relief |
| Credit Bureau Reporting Expenses *                     |                                  | Measures/Natural Disaster:             |
| (non primary mortgage)<br>All Other Monthly Expenses * |                                  |                                        |
| Total Household Expenses                               | 0                                | Borrower Income: input \$100.00        |
| Liquid Assets *                                        |                                  | Secondary Borrower Income input        |
|                                                        |                                  | ćo oo                                  |
|                                                        |                                  | ŞU.UU                                  |
|                                                        |                                  | Credit Bureau Expense input \$24.00    |
|                                                        |                                  | All Other Monthly Experses issue       |
|                                                        |                                  | An Other Monthly Expenses Input        |
|                                                        |                                  |                                        |
|                                                        |                                  | \$0.00                                 |

| Special Servicing Modification Information                                                                                                    |                                                                                                    |                                        |
|----------------------------------------------------------------------------------------------------|----------------------------------------------------------------------------------------------------|----------------------------------------|
| Capitalized Amount *<br>Borrower Contribution *<br>Old Interest Rate *<br>New Interest Rate *<br>New Maturity Date *<br>New PITI Amount<br>Junior Lien Amount<br>Junior Lien Amount<br>Number of Trial Payments<br>Trial Start Date<br>Trial Start Date<br>Trial End Date<br>Modified First Payment Date<br>Housing Ratio %<br>Total Debt Ratio %<br>Has Borrower Met With A Hud Counselor?<br>30% of Unpaid Principal Balance at Default<br>(-) PITI Arrearage *<br>(-) Foreclosure Fees and Costs<br>Maximum Principal Deferment MRA<br>Proposed Principal Deferment * | TRIAL         Image: New PITI Amount input \$31.00         Special Relief Measures/Natural Disaster \$100         Stand Alone MRA does not require 'Triat \$100         Start Date' or a 'Triat End Date ', but thare required fields. Please enter a 'Triat \$100         Start Date' of 4 months prior to the modified first payment date and a 'Triat Date' one month prior to the modified payment date. | er<br>al<br>ese<br>l<br>I End<br>first |
| Comments                                                                                                    |                                                                                                    |                                        |
|                                                                                                    | $\circ$                                                                                                    |                                        |
|                                                                                                    | Save Submit Delete Cancel                                                                                                    |                                        |

\*\* Please utilize the Comments section to indicate that the borrower was affected by a Presidentially Declared Disaster (PDD) and which PDD they were affected by. Also, ensure it is noted whether the borrower's place of employment or property was affected. \*\*

#### **General Information**

All fields with an asterisk (\*) are required.

**Special Forbearance Information**: This section is specific to the Special Forbearance Plan.

| Special Forbearance Information                                          |                                                      |
|--------------------------------------------------------------------------|------------------------------------------------------|
| Agreement Terms *<br>Borrower Contribution *<br>Special Relief Measure * | Ves No (Select yes for collection of fees and costs) |

**Modification Information:** This section is specific to the Loan Modification.

| ۸ | Nodification Information                                       |                               |                        |
|---|----------------------------------------------------------------|-------------------------------|------------------------|
|   |                                                                | TRIAL                         | EXECUTED               |
|   | Capitalized Amount *                                           | \$6,475.00                    | \$6,475.00             |
|   | Borrower Contribution *                                        | \$0.00                        | \$0.00                 |
|   | Old Interest Rate *                                            | 4.2500%                       | 4.2500%                |
|   | New Interest Rate *                                            | 3.5000%                       | 3.5000%                |
|   | New Maturity Date *                                            | 12/01/2050                    | 12/01/2050             |
|   | New PITI Amount                                                | \$935.00                      | \$935.00               |
|   | Junior Lien Amount                                             | \$0.00                        | \$0.00 (if applicable) |
|   | Number of Trial Payments<br>Trial Start Date<br>Trial End Date | 3<br>10/01/2020<br>12/01/2020 |                        |
|   | Modified First Payment Date                                    | 01/01/2021                    | 01/01/2021             |
|   | Income/Expense Ratio                                           | 3                             | 3.2086                 |
|   | Housing Ratio %                                                | 31.1700%                      | 31.17%                 |
|   | Modification Received Date                                     |                               |                        |
|   | Modification Not Executed Date                                 |                               |                        |

# **Special Servicing Modification – Special Servicing Modification Information:** This section is specific to SSMOD.

| 5 | Special Servicing Modification Information |            |                 |  |  |
|---|--------------------------------------------|------------|-----------------|--|--|
|   |                                            | TRIAL      |                 |  |  |
|   | Capitalized Amount *                       |            | ]               |  |  |
|   | Borrower Contribution *                    |            |                 |  |  |
|   | Old Interest Rate *                        |            |                 |  |  |
|   | New Interest Rate *                        |            |                 |  |  |
|   | New Maturity Date *                        |            |                 |  |  |
|   | New PITI Amount                            |            |                 |  |  |
|   | Junior Lien Amount                         |            | (if applicable) |  |  |
|   | Number of Trial Payments                   |            |                 |  |  |
|   | Trial Start Date                           |            |                 |  |  |
|   | Trial End Date                             |            |                 |  |  |
|   | Modified First Payment Date                |            |                 |  |  |
|   | Housing Ratio %                            |            |                 |  |  |
|   | Total Debt Ratio %                         |            |                 |  |  |
|   | Has Borrower Met With A Hud Counselor?     | 🔾 Yes 🔾 No |                 |  |  |
|   | 30% of Unpaid Principal Balance at Default |            |                 |  |  |
|   | (-) PITI Arrearage *                       |            |                 |  |  |
|   | (-) Foreclosure Fees and Costs             |            |                 |  |  |
|   | Maximum Principal Deferment MRA            |            |                 |  |  |
|   | Proposed Principal Deferment *             |            |                 |  |  |
|   |                                            |            |                 |  |  |

**PFS Plan – Property Valuation Information:** This section is specific to PFS (Pre-Foreclosure Sale) Plan (Listing Property).

| Property Information        |                     |
|-----------------------------|---------------------|
| Property Address            |                     |
|                             | TRIAL               |
| Property Condition *        | Select V            |
| Valuation Date *            |                     |
| Valuation Type *            | Select V            |
| As Is Value *               |                     |
| As Repaired Value *         |                     |
| Estimated Cost of Repairs * |                     |
| Occupancy Status *          | Select V            |
| Property Listed for Sale *  | ○ Yes ○ No          |
| List Date                   |                     |
| List Price                  |                     |
| Days on Market              |                     |
| Real Estate Agent           |                     |
| Real Estate Agent Phone     | Extension           |
| Listing Initiated By        | O Borrower O Lender |
|                             |                     |

### <u>Pre-Foreclosure Sale – Property Valuation Information – Pre--Foreclosure Sale Information:</u>

This is specific to Pre-Foreclosure Sale.

| Pre Foreclosure Sale Information |            |
|----------------------------------|------------|
|                                  | LENDER     |
| Marketing Period *               | (days)     |
| Commission *                     |            |
| MLS Listing *                    | ○ Yes ○ No |
| Borrower Contribution *          |            |
| Submitted Offer *                |            |
| Estimated Closing Date *         |            |
| Approved Contract Amount *       |            |
| Net Proceeds *                   |            |
| Seller Concessions *             |            |
|                                  |            |

#### **Deed in Lieu – Deed in Lieu Information:** This section is specific to Deed in Lieu.

| Deed In Lieu Information                                                                  |  |
|-------------------------------------------------------------------------------------------|--|
| Foreclosure Initiation Date<br>Estimated Foreclosure Sale Date<br>Borrower Contribution * |  |

#### **Loss Mitigation Submission**

After entering the information corresponding to the specific workout type the user should:

Select 'Save' to save all input information; user will see the following pop up box.

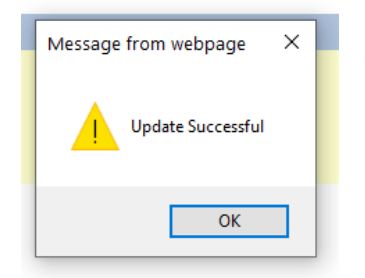

After saving, the user will remain on the 'Add Loss Mitigation' page.

Click 'Submit' when satisfied that all information entered is correct; the following pop up box will display.

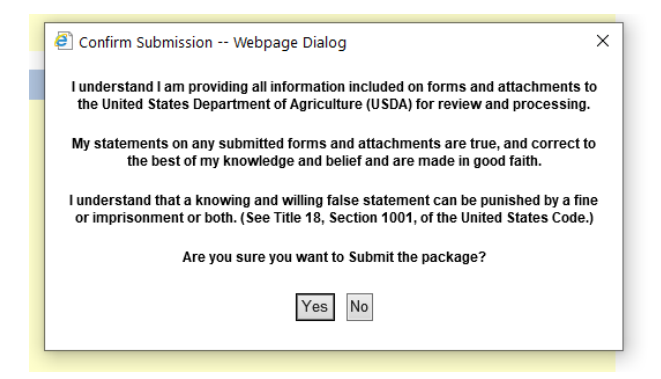

Select 'Yes' and the Loss Mitigation Submission Results will display.

| USDA           | United States<br>Department of LO<br>Agriculture | ss Mitigation Submission Re | esults          |
|----------------|--------------------------------------------------|-----------------------------|-----------------|
| Lender Upload  | d Document                                       |                             |                 |
| Borrower ID    | ):                                               | Name:                       |                 |
| Workout Re     | commendation:                                    | MODIFICATION                |                 |
| Loss Mitigatio | n has been submitted.                            |                             |                 |
|                |                                                  |                             |                 |
|                | PRINT                                            | Loss Mitigation List        | Loss Claim Menu |

If 'No' is selected, the user will remain on the 'Loss Mitigation' page.

If you select 'Delete', all information for this workout will be deleted and the pop-up box below will display.

| Microsoft Internet Explorer |                                                                                                    |  |  |
|-----------------------------|----------------------------------------------------------------------------------------------------|--|--|
| 2                           | Loss Mitigation Data will be deleted from the database<br>Press OK to continue. Press Cancel to return to the Loss Mitigation web page. |  |  |
|                             | OK Cancel                                                                                                    |  |  |

If user selects 'Cancel', user will return to the 'Loss Mitigation' menu and changes will not be saved.

The user must then upload documents for the plan.

## **Uploading Documents**

Once the Loss Mitigation information has been submitted, the user will be able to upload documents for the Lender Approved Servicing Plan. Click the hyperlink 'Lender Upload Document' above the Loss Mitigation Submission Results page.

| Lender Upload  | United States<br>Department of LO<br>Agriculture Her<br>Locument | ss Mitigation Submission | Res | sults           |
|----------------|------------------------------------------------------------------|--------------------------|-----|-----------------|
| Borrower ID    | ):                                                               | Name:                    | ,   |                 |
| Workout Re     | commendation:                                                    | MODIFICATION             |     |                 |
| Loss Mitigatio | n has been submitted.                                            |                          |     |                 |
|                |                                                                  |                          |     |                 |
|                | PRINT                                                            | Loss Mitigation List     |     | Loss Claim Menu |
|                |                                                                  |                          |     |                 |

OR

Select the hyperlink 'Lender Upload Document' from the View/Update Loss Mitigation page.

| USDA United States<br>Department of View/Update Loss Mitigation<br>Agriculture                                                                                                    |                                                        |                                                 |  |  |
|----------------------------------------------------------------------------------------------------|--------------------------------------------------------|-------------------------------------------------|--|--|
| Section Bookmarks                                                                                                    |                                                        |                                                 |  |  |
| General Information<br>Loan Information<br>Special Forbearance Information                                                                                                    | Lender Information<br>Property Information<br>Comments | Mitigation Information<br>Financial Information |  |  |
| Ronnower Information                                                                                                    |                                                        |                                                 |  |  |
| Borrower Information                                                                                                    |                                                        |                                                 |  |  |
| Geo State/County<br>Borrower ID/Name<br>Borrower Address                                                                                                    | 02 009                                                 |                                                 |  |  |
| General Information                                                                                                    |                                                        |                                                 |  |  |
| Servicing Office<br>Agency Loan Number<br>Fiscal Year of Obligation<br>Create User ID/Date<br>Last Update User ID/Date<br>Submitting Organization ID/Branch<br>Submitting Organization Name | 02.037<br>50<br>2012                                   |                                                 |  |  |

The Lender Upload Document screen will display.

| USDA                   | United States<br>Department of<br>Agriculture | Lender Upload Document(s) |
|------------------------|-----------------------------------------------|---------------------------|
| Borrowe                | er Informat                                   | ion                       |
| Borrower ID<br>Address | /Name                                         |                           |
|                        |                                               |                           |

Password protected PDF files will not be accepted. Individual documents may be added to the image repository by entering information into the Add and Index Individual Documents(s) section. File size is limited to no more than 30 MB per document or file.

#### Add and Index Individual Document(s) into the Image Repository

User must select the Type of Document and provide the location for each individual document on a separate row by selecting the "Browse" pushbutton. Up to 12 individual documents can be uploaded at a time. Select "Submit Document(s)" to upload individual documents.

| Type of Document   | File Name    |                            |
|--------------------|--------------|----------------------------|
| Select 🗸           |              | Browse                     |
| Select 🗸           |              | Browse                     |
| Select 🗸           |              | Browse                     |
|                    | [            | Insert more Documents      |
| Submit Document(s) | Reset Upload | Documents Completed Cancel |

The following are the doc types for Loss Mitigation:

• Upload Loss Mitigation documents according to document type based upon indexes provided.

| Doc Type Codes                                                          | Doc Type Description                                                             |  |
|-------------------------------------------------------------------------|----------------------------------------------------------------------------------|--|
| Applicable to All Loss Mitigation Types                                 |                                                                                  |  |
| 11013                                                                   | Appraisal                                                                        |  |
| 11015                                                                   | Closing Statement/HUD-1 Settlement Statement                                     |  |
| 11018                                                                   | Bankruptcy Correspondence                                                        |  |
| 11023                                                                   | Credit Report                                                                    |  |
| 11024                                                                   | Verification of employment                                                       |  |
| 11044                                                                   | Listing Agreement                                                                |  |
| Modification                                                            |                                                                                  |  |
| 11008                                                                   | Reamortization Agreement must be uploaded within 60 days of execution            |  |
| 11060                                                                   | Report of Loan Modification Status (Modification Not Executed) must be           |  |
|                                                                         | uploaded within 60 days of the approved servicing plan                           |  |
| Special Servicing Modifi                                                | cation                                                                           |  |
| 11008                                                                   | Reamortization Agreement must be uploaded within 60 days of execution            |  |
| 11008                                                                   | Copy of the subordinate promissory note must be uploaded within 60 day           |  |
|                                                                         | of execution                                                                     |  |
| 11008                                                                   | Copy of the recorded subordinate mortgage or deed of trust must be               |  |
|                                                                         | uploaded within 60 days of execution                                             |  |
| 11008                                                                   | Summary of the reimbursement of MRA <mark>must be uploaded within 60 days</mark> |  |
|                                                                         | of execution                                                                     |  |
| 11008                                                                   | Evidence loan was reimbursement must be uploaded within 60 days of               |  |
|                                                                         | execution                                                                        |  |
| 11008                                                                   | Copies of invoices for reimbursement of title search and/or recording fees       |  |
|                                                                         | must be uploaded within 60 days of execution                                     |  |
| 11060 Report of Loan Modification Status (Modification Not Executed) mu |                                                                                  |  |
|                                                                         | uploaded within 60 days of the approved servicing plan                           |  |

\*\*\*\*

For a Pre-Foreclosure Sale and Deed in Lieu, please refer to 'Uploading Documentation for a Loss Claim' on pages 89-94 of the Loss Claim Administration User Guide for how to complete the document upload process and submit the Loss Claim to the Customer Service Center.

\*\*\*\*

Select the 'Type of Document' and then select 'Browse' to select the File. If the user has more than 3 documents to upload, click the 'Insert more Documents' button; a total of 12 documents can be added at one time.

| United States<br>Department of<br>Agriculture                                                        | er Upload Document(<br>E   FSALINC Home   RBS LINC Home   R                             | (S)<br>RHS LINC Home   RUS LINC Home   Help                                                                                |
|----------------------------------------------------------------------------------------------------|-----------------------------------------------------------------------------------------|----------------------------------------------------------------------------------------------------|
| Borrower Information                                                                                 |                                                                                         |                                                                                                    |
| Borrower ID/Name<br>Address                                                                          |                                                                                         |                                                                                                    |
| Password protected PDF files will not be<br>into the Add and Index Individual Docume                 | accepted. Individual documents m<br>ents(s) section. File size is limited               | nay be added to the image repository by entering information to no more than 30 MB per document or file.                   |
| Add and Index Individual                                                                             | Document(s) into the I                                                                  | Image Repository                                                                                                    |
| User must select the Type of Document<br>pushbutton. Up to 12 individual documen<br>Type of Document | and provide the location for each in<br>ts can be uploaded at a time. Sele<br>File Name | ndividual document on a separate row by selecting the "Browse"<br>act "Submit Document(s)" to upload individual documents. |
| 11008 Executed Loan Mod A; 🗸                                                                         | C:\Users\h                                                                              | De Browse                                                                                                    |
| Select 🗸                                                                                             |                                                                                         | Browse                                                                                                    |
| Select 🗸                                                                                             |                                                                                         | Browse                                                                                                    |
|                                                                                                    |                                                                                         | Insert more Documents                                                                                                    |
| Submit Document(s)                                                                                   | Reset Uplo                                                                              | ad Documents Completed Cancel                                                                                              |

When finished, select 'Submit Documents'.

The user will get the following pop up:

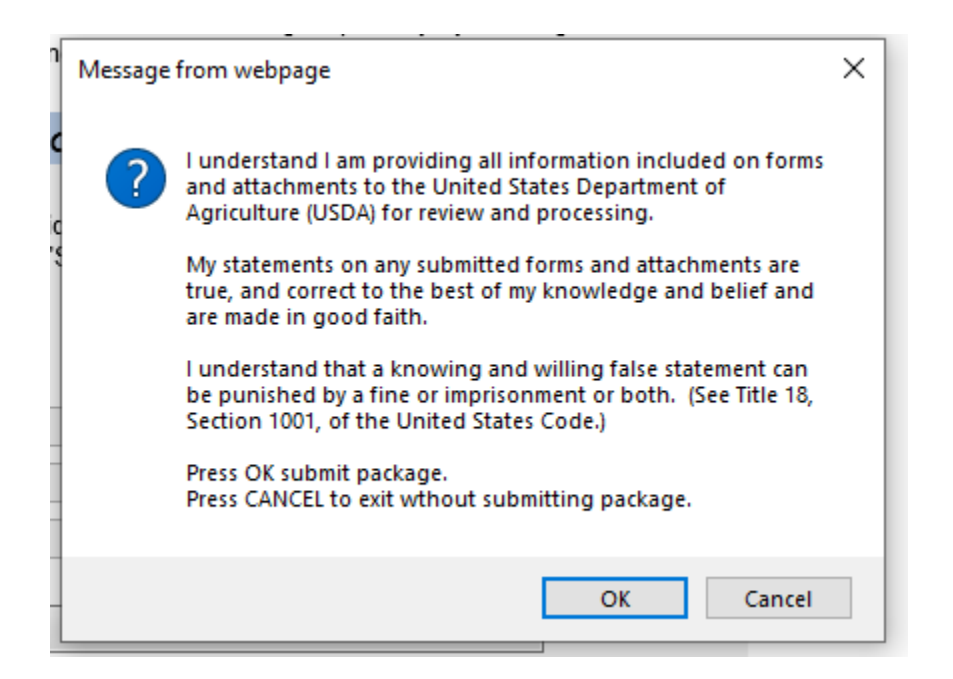

Select 'OK' to complete the submission of the documents.

#### Select the 'Upload Documents Completed' button when finished uploading documents.

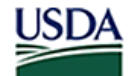

United States Department of Lender Upload Document(s)

Agriculture LINC Home | ESA LINC Home | RBS LINC Home | RHS LINC Home | RUS LINC Home | Help

| Borrower Information        |  |  |  |
|-----------------------------|--|--|--|
| Borrower ID/Name<br>Address |  |  |  |

Password protected PDF files will not be accepted. Individual documents may be added to the image repository by entering information into the Add and Index Individual Documents(s) section. File size is limited to no more than 30 MB per document or file.

#### Add and Index Individual Document(s) into the Image Repository

User must select the Type of Document and provide the location for each individual document on a separate row by selecting the "Browse" pushbutton. Up to 12 individual documents can be uploaded at a time. Select "Submit Document(s)" to upload individual documents.

| Type of Document   | File Name         | Upload Status             |
|--------------------|-------------------|---------------------------|
| 11008              | LM agreement.docx | Successful                |
| Select 🗸           | В                 | rowse                     |
| Select 🗸           | В                 | rowse                     |
| Select 🗸           | В                 | rowse                     |
|                    |                   | Insert more Documents     |
| Submit Document(s) | Reset Upload Do   | ocuments Completed Cancel |

To view the documents uploaded, select 'Lender Display Document' hyperlink from the Loss Mitigation Menu.

| USDA                                     | United States GLS Lender Loss Claim Administration<br>Department of<br>Agriculture RHS LINC Home Lender Profile   Help   Logoff |
|------------------------------------------|----------------------------------------------------------------------------------------------------|
| Loss Miti<br>Add Los<br>Loss M<br>Lender | itigation<br><u>itigation List</u> (Access to View/Update Loss Mitigation)<br><u>Display Document</u>                           |
| User Aut<br>Maintai                      | horization<br>n Lender/Branch Representative                                                                                    |

Enter the Borrower ID, Borrower SSN or Lender Loan Number and select 'OK'.

OK

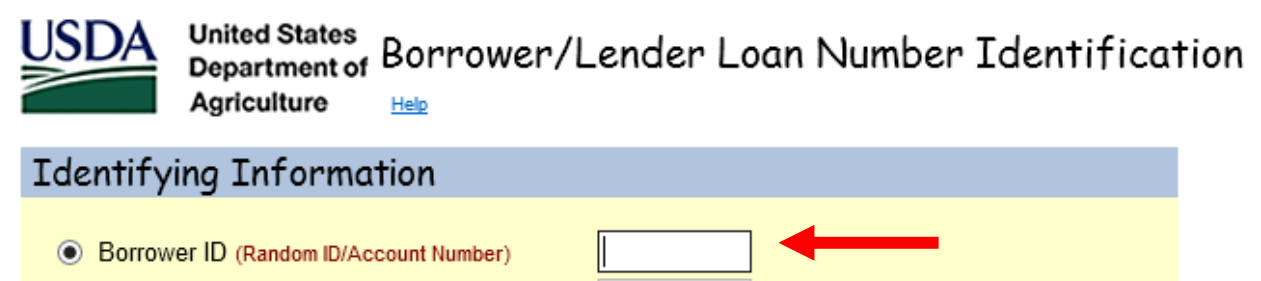

Cancel

- O Borrower SSN
- O Lender Loan Number

Documents uploaded will be displayed on this page.

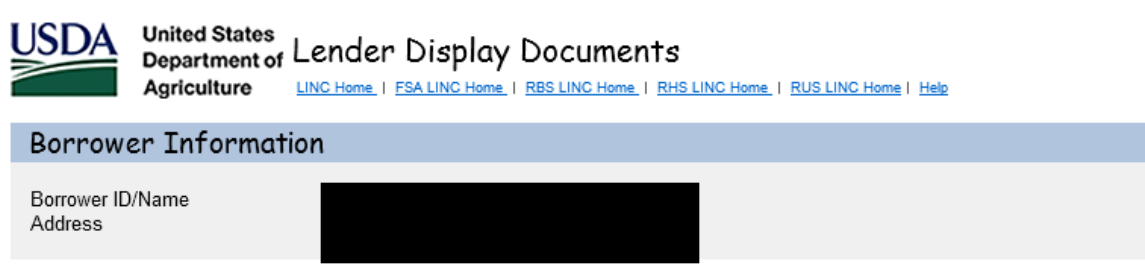

Document Class \* SERVICING V

It may take several minutes for individually indexed documents to process and be available for display. It may take one to two hours for batch file documents to process and be available for display. Please be patient!

Click Document Description hyperlink to display the document you wish to view.

| Document Type | Document Description        | Upload Date |  |
|---------------|-----------------------------|-------------|--|
| 11008         | Executed Loan Mod Agreement | 8/28/2020   |  |
|               |                             |             |  |
|               |                             |             |  |
|               | Cancel                      |             |  |

## **Loss Mitigation List**

To view the status of a Loss Mitigation plan, select 'Loss Mitigation List' from the Loss Mitigation menu.

| USDA                                                  | United States<br>Department of<br>Agriculture                         | GLS Lender Loss Claim Administration |
|-------------------------------------------------------|-----------------------------------------------------------------------|--------------------------------------|
| Loss Mitig<br>Add Loss M<br>Loss Mitiga<br>Lender Dis | gation<br><u>Aitigation</u><br>ation List (Access to<br>play Document | View/Update Loss Mitigation)         |
| User Auth<br>Maintain Le                              | norization<br>ender/Branch Rep                                        | resentative                          |

Enter the Borrower ID (9 digits only) or enter servicing plan date and select 'Submit'.

| USDA                  | United States<br>Department of Loss Mitigation List<br>Agriculture Help |  |  |  |  |
|-----------------------|-------------------------------------------------------------------------|--|--|--|--|
| Search                | Criteria                                                                |  |  |  |  |
| Search By<br>Include: | C O Borrower ID O Servicing Plan Date Loss Mitigation Status ALL        |  |  |  |  |
|                       | Branch 001 Hist                                                         |  |  |  |  |
|                       | Submit Reset Cancel                                                     |  |  |  |  |

The Loss Mitigation Status descriptions are as follows:

- Incomplete A plan has been input but is not complete. If plan is incomplete, the Lender must select the plan and enter the information that is missing and select 'Submit' again.
- Lender Approved The Lender has approved the plan.
- Agency Approved The Agency has approved the plan.
- Withdrawn The Lender or Agency has withdrawn the plan.
- Denied The Agency has denied the plan.

| USDA              | United States<br>Department of Loss Mitigation List<br>Agriculture                                |                               |        |            |        |            |                             |                    |  |
|-------------------|---------------------------------------------------------------------------------------------------|-------------------------------|--------|------------|--------|------------|-----------------------------|--------------------|--|
| Search (          | Criteri                                                                                           | a                             |        |            |        |            |                             |                    |  |
| Search By:        | Search By:      Borrower ID     Servicing Plan Date                                               |                               |        |            |        |            |                             |                    |  |
| Include:          | Los:<br>Lene                                                                                      | s Mitigation Status<br>der ID | ALL    | Branch 001 | List   |            |                             |                    |  |
|                   |                                                                                                   | [                             | Submit | Reset      | Cancel |            |                             |                    |  |
| Action Upda       | ite Loss I                                                                                        | Mitigation                    | ~      |            |        |            |                             |                    |  |
| Borrow<br>ID/ SSI | Borrower<br>ID/ SSN Borrower Name Lender Loan<br>Number Number Plan Date Recommendation<br>Status |                               |        |            |        |            |                             |                    |  |
|                   |                                                                                                   |                               |        |            | 50     | 08/24/2020 | MODIFICATION                | APPROVED           |  |
|                   |                                                                                                   |                               |        |            | 50     | 08/24/2020 | PRE-<br>FORECLOSURE<br>SALE | LENDER<br>APPROVED |  |
|                   |                                                                                                   |                               |        |            | 50     | 08/24/2020 | DEED-IN-LIEU                | INCOMPLETE         |  |

Select the Borrower ID of the Workout Recommendation the user would like to view.

| USDA Un<br>De<br>Ag | United States<br>Department of<br>Agriculture Help |                       |                          |                        |                             |                              |
|---------------------|----------------------------------------------------|-----------------------|--------------------------|------------------------|-----------------------------|------------------------------|
| Search Cri          | teria                                              |                       |                          |                        |                             |                              |
| Search By:          | Borrower ID     Servicing Plan Date                | through               |                          |                        |                             |                              |
| Include:            | Loss Mitigation Status ALL                         | Branch 001            | List                     |                        |                             |                              |
|                     | Submit                                             | Reset                 | Cancel                   |                        |                             |                              |
| Action Update       | Loss Mitigation 🗸                                  |                       |                          |                        |                             |                              |
| Borrower<br>ID/ SSN | Borrower Name                                      | Lender Loan<br>Number | Agency<br>Loan<br>Number | Servicing<br>Plan Date | Workout<br>Recommendation   | Loss<br>Mitigation<br>Status |
|                     |                                                    |                       | 50                       | 08/24/2020             | MODIFICATION                | LENDER<br>APPROVED           |
|                     |                                                    |                       | 50                       | 08/24/2020             | PRE-<br>FORECLOSURE<br>SALE | LENDER<br>APPROVED           |
|                     |                                                    |                       | 50                       | 08/24/2020             | DEED-IN-LIEU                | INCOMPLETE                   |

## View/Update Loss Mitigation

The View/Update Loss Mitigation screen is displayed as follows:

| USDA<br>Department of<br>Agriculture                                                                                                    | ate Loss Mitigation                                                                                                    |              |
|----------------------------------------------------------------------------------------------------|----------------------------------------------------------------------------------------------------|--------------|
| ender Upload Document                                                                                                    |                                                                                                    |              |
| Section Bookmarks                                                                                                    |                                                                                                    |              |
| General Information                                                                                                    | Lender Information                                                                                                    |              |
| Mitigation Information<br>Property Information                                                                                                    | Loan Information<br>Financial Information                                                                                               |              |
| Modification Information                                                                                                    | Comments                                                                                                    |              |
| Borrower Information                                                                                                    |                                                                                                    |              |
| Geo State/County                                                                                                    | 02 009                                                                                                    |              |
| Borrower ID/Name                                                                                                    |                                                                                                    |              |
| Borrower Address                                                                                                    |                                                                                                    |              |
|                                                                                                    |                                                                                                    |              |
| General Information                                                                                                    |                                                                                                    |              |
| Servicing Office                                                                                                    | 02.037                                                                                                    |              |
| Agency Loan Number                                                                                                    | 50                                                                                                    |              |
| Fiscal Year of Obligation                                                                                                    | 2012<br>ASLTEST 08/24/2020                                                                                                    |              |
| Last Update User ID/Date                                                                                                    | ASLTEST 08/24/2020                                                                                                    |              |
| Submitting Organization ID/Branch                                                                                                    |                                                                                                    |              |
| Submitting Organization Name                                                                                                    |                                                                                                    |              |
| Lender Information                                                                                                    |                                                                                                    |              |
| Servicing Lender                                                                                                    |                                                                                                    |              |
| Lender ID/Branch                                                                                                    |                                                                                                    |              |
| Name                                                                                                    |                                                                                                    |              |
| Lender Loan Number                                                                                                    |                                                                                                    |              |
| LENDER                                                                                                    | AGENCY                                                                                                    |              |
| Contact Name * Last                                                                                                    |                                                                                                    |              |
| First                                                                                                    | Extension                                                                                                    |              |
| Contact Fax *                                                                                                    |                                                                                                    |              |
| Contact Email Address *                                                                                                    |                                                                                                    |              |
| Holding Lender                                                                                                    |                                                                                                    |              |
| Lender ID/Branch                                                                                                    |                                                                                                    |              |
| Name                                                                                                    |                                                                                                    |              |
| Mitigation Information                                                                                                    |                                                                                                    |              |
| Loss Mitigation Status                                                                                                    | LENDER /                                                                                                    | R APPROVED 💙 |
| Lender Submit Date                                                                                                    | 08/24/2020                                                                                                    | 20           |
| Last Status Update User ID/Date<br>Workout Recommendation                                                                                                    | MODIFICA                                                                                                    | CATION       |
| Medifection Resolved Date                                                                                                    |                                                                                                    |              |
| Modification Not Executed Date                                                                                                    |                                                                                                    |              |
| Constrainty Plan Parts                                                                                                    | LENDER                                                                                                    | R AGENCY     |
| Servicing Plan Date -                                                                                                    | 08/24/2020                                                                                                    |              |
| Loan Information                                                                                                    |                                                                                                    |              |
| Type of Assistance                                                                                                    | 650 SFH GUAR PURCHASE ANNUAL                                                                                                    | AL.          |
| Closing Date                                                                                                    | 12/07/2011                                                                                                    |              |
| Lender Guarantee Interest Rate                                                                                                    | 4.2500%                                                                                                    |              |
| Current Loan Terms (Months)<br>Annual Fee Percentage                                                                                                    | 360<br>0.3000%                                                                                                    |              |
| Delinquency Code                                                                                                    | 28 MODIFICATION STARTED                                                                                                    |              |
| Reported Reason for Default                                                                                                    |                                                                                                    |              |
|                                                                                                    | LENDER                                                                                                    | AGENCY       |
| Due Date of Last Payment *                                                                                                    | 01/01/2020                                                                                                    |              |
| Current Monthly Payment *                                                                                                    | \$1,100.00                                                                                                    |              |
| Principal/Interest Arrearane *                                                                                                    |                                                                                                    |              |
| <ul> <li>Inoparinterest Artearage</li> </ul>                                                                                                    | \$6,800.00                                                                                                    |              |
| Tax Arrearage *                                                                                                    | \$6,800.00<br>\$1,000.00                                                                                                    |              |
| Tax Arrearage *<br>Insurance Arrearage *                                                                                                    | \$6,800.00<br>\$1,000.00<br>\$1,000.00                                                                                                  |              |
| Tax Arrearage *<br>Insurance Arrearage *<br>Annual Fee Arrearage *<br>Total PTII Arrearage                                                                                                   | \$6,800.00<br>\$1,000.00<br>\$1,000.00<br>\$0.00<br>\$8,800.00                                                                          |              |
| Tax Arrearage *<br>Insurance Arrearage *<br>Annual Fee Arrearage *<br><b>Total PTII Arrearage</b><br>Foreclosure Fees and Costs *                                                            | \$4,800.00<br>\$1,000.00<br>\$1,000.00<br>\$8,800.00<br>\$8,800.00<br>\$0.00                                                            |              |
| Tax Arrearage *<br>Insurance Arrearage *<br>Annual Fee Arrearage *<br>Total PITI Arrearage<br>Foreclosure Fees and Costs *<br>Total Arrearage                                                | \$4,800.00<br>\$1,000.00<br>\$1,000.00<br>\$8,800.00<br>\$8,800.00<br>\$8,800.00<br>\$8,800.00                                          |              |
| Tax Arrearage *<br>Insurance Arrearage *<br>Annual Fee Arrearage *<br>Total PITI Arrearage<br>Foreclosure Fees and Costs *<br>Total Arrearage<br>National Disaster *<br>Foreclosure Status * | 54,800.00<br>\$1,000.00<br>\$0.00<br>\$3,800.00<br>\$5,800.00<br>\$5,800.00<br>No<br>No<br>No<br>No<br>No<br>No<br>No<br>No<br>No<br>No | Ves No       |

| Property Information                                                                                                    |                                                                                                    |                                                          |
|----------------------------------------------------------------------------------------------------|----------------------------------------------------------------------------------------------------|----------------------------------------------------------|
| Property Address                                                                                                    |                                                                                                    |                                                          |
| Property Condition *<br>Occupancy Status *<br>Property Listed for Sale *<br>List Date<br>List Price<br>Days on Market<br>Real Estate Agent<br>Real Estate Agent Phone<br>Listing Initiated By                                                                   | LENDER<br>GOOD<br>OCCUPIED<br>No                                                                                | AGENCY Select Yes No Extension Extension Corrower Lender |
| Financial Information                                                                                                    |                                                                                                    |                                                          |
| Reason for Default *<br>Reason for Default Description<br>Borrower Income *<br>Secondary Borrower Income *<br>Total Borrower Income<br>Credit Bureau Reporting Expenses *<br>(non-primary motipage)<br>All Other Monthly Expenses *<br>Total Household Expenses | LENDER<br>REDUCED INCOME<br>\$3,000.00<br>\$3,000.00<br>\$500.00<br>\$500.00<br>\$500.00                        | AGENCY Select                                            |
|                                                                                                    | 30.00                                                                                                    |                                                          |
| Modification Information                                                                                                    |                                                                                                    |                                                          |
| Capitalized Amount *<br>Borrower Contribution *<br>Old Interest Rate *<br>New Interest Rate *<br>New Maturity Date *<br>New PITI Amount *<br>Junior Lien Amount<br>Income/Expense Ratio<br>Housing Ratio %                                                      | LENDER<br>\$8,800.00<br>\$0.00<br>4.00096<br>3.50096<br>09:01/2020<br>\$950.00<br>\$0.00<br>3.1579<br>31.670096 | AGENCY                                                   |
| Comments                                                                                                    |                                                                                                    |                                                          |
|                                                                                                    |                                                                                                    |                                                          |
|                                                                                                    |                                                                                                    | Frint Cancel                                             |

Servicers cannot update information on the View/Update Loss Mitigation screen; Servicers have view access only. Contact Agency at **guarantee.svc@usda.gov** to update or make corrections to the previously entered information.

- Click PRINT to print the View/Update Loss Mitigation screen
- Click CANCEL to return to the Loss Mitigation menu page.

#### **Helpful Hints and Navigation Tips**

Fields requiring a date can be selected from a calendar pop-up by clicking on the induction option located next to the field.

An asterisk (\*) following a field name indicates a required field that must be completed by the user before clicking the 'Submit' button.

If no data is available for required currency fields input \$0.00.

Select 'Save' to save all information.

#### **Compatibility View Instructions**

IE11 Compatibility View mode

To fix a potential compatibility issue, the Compatibility View button allows users to display troublesome pages in Internet Explorer 11's standard mode.

There are two ways to enable Compatibility View.

The first way is to simply click on the Compatibility View button in the address bar.

When displayed, the Compatibility View button appears to the left of the Refresh button and contains an image of a broken piece of paper

- Selecting this button enables Compatibility View mode for all documents in the domain of the website being viewed.
- This is what the Compatibility View button looks line when Compatibility View mode is ON

Notice that the button is slightly shaded when it is ON.

- This is what the Compatibility View button looks line when Compatibility View mode is OFF 
   Image: Compatibility View button
- When you move the cursor over the Compatibility View button a message is displayed (the same message is displayed when ON and when OFF.

| 🔁 🗲 🗙 🙋 ling                                                            | <b>ب</b>  |
|-------------------------------------------------------------------------|-----------|
| Compatibility View: websites designed for older browsers will often loo | k better, |
| and problems such as out-of-place menus, images, or text will be corr   | ected.    |

- Each time you click the Compatibility View button the Compatibility View mode toggles ON or OFF.
- After you click the Compatibility View button ON a message is displayed for a few seconds showing
  you that the web page is now running in Compatibility View mode.

| 🚱 🗢 🖻 Https://gu                                                                | sibesti sollegovi <b>usdaligov</b> /aus/loantlistAction.do | lfmäction=search 💙 🎗 Cerbificabe Error 🔗 😽 🗙 🍉 Bing         |
|---------------------------------------------------------------------------------|------------------------------------------------------------|-------------------------------------------------------------|
| Ele Edit View Favorit                                                           | es Iools Help                                              |                                                             |
| 🚖 Favorites 🏾 🎉 USDA Gu                                                         | aranteed Underwriting System                               | 🚵 = 🔂 - 🖾 🖶 - Boge - Safety                                 |
| GUS/                                                                            | Guarant                                                    | System                                                      |
| Loan Application<br>Home<br>Import New Application<br>New Application<br>Logoff | Loan List<br>Loan Search Lender / Broker<br>REGIONS BANK   | All Submissions  Preliminary Submissions  Final Submissions |

The second way enables the "Display all websites in Compatibility Mode setting" in the Compatibility View Settings. This will add the usda.gov website to a list of websites that are automatically displayed in Compatibility View mode.

From any of the USDALINC pages, and with the Compatibility View mode ON, click Tools Menu/ Compatibility View Settings.

Below is the Tools menu showing Compatibility View toggled OFF. This is incorrect; it should be ON.
 If this is how yours is displayed follow the instructions below this example.

| oals                         | Help                     |                |  |
|------------------------------|--------------------------|----------------|--|
| Dele                         | te Browsing History      | Ctrl+Shift+Del |  |
| InPri                        | vate Rrowsing            | Ctrl+Shift+P   |  |
| Reop                         | an Life Browsing Session |                |  |
| InPri                        | vate Filtering           | Ctrl+Shift+F   |  |
| InPri                        | vate Filtering Settings  |                |  |
| Pop-                         | up Blocker               | 1              |  |
| Smar                         | t5creen Filter           | 1              |  |
| Mani                         | age Add-ons              |                |  |
| Com                          | patibility View          |                |  |
| Com                          | patibility New Settings  |                |  |
| Subs                         | cribe to this Feed       |                |  |
| Feed                         | Discovery                | 1              |  |
| Deve                         | eloper Taols             | F12            |  |
| Wind                         | lows Messenger           |                |  |
| Diagnose Connection Problems |                          |                |  |
| Send                         | to OneNote               |                |  |
| Inter                        | net Options              |                |  |

• With the Tools menu showing Compatibility View toggled ON (note that you may should click

Compatibility View item on if it does not have a check mark), then click the Compatibility View Settings option immediately below the Compatibility View menu item.

| Tools Help                             |               |  |  |  |
|----------------------------------------|---------------|--|--|--|
| Delete Browsing History                | Ctrl+Shft+Del |  |  |  |
| InPrivate Browsing                     | Ctrl+Shft+P   |  |  |  |
| Reopen Last Browsing Session           |               |  |  |  |
| InPrivate Filtering                    | Ctrl+Shft+F   |  |  |  |
| InPrivate Filtering Settings           |               |  |  |  |
| Pop-up Blocker                         | •             |  |  |  |
| SmartScreen Filter                     | •             |  |  |  |
| Manage Add-ons                         |               |  |  |  |
| <ul> <li>Compatibility View</li> </ul> |               |  |  |  |
| Compatibility New Settings             |               |  |  |  |
| Subscribe to this Feed                 |               |  |  |  |
| Feed Discovery                         | F             |  |  |  |
| Developer Tools                        | F12           |  |  |  |
| Windows Messenger                      |               |  |  |  |
| Diagnose Connection Problems           |               |  |  |  |
| Send to OneNote                        |               |  |  |  |
| Internet Options                       |               |  |  |  |

## •The Compatibility View Settings dialog is displayed. Notice that the Add this website: field already contains usda.gov.

| Compatibility View Settings                                              | ×      |  |  |  |
|--------------------------------------------------------------------------|--------|--|--|--|
| You can add and remove websites to be displayed in<br>Compatibility New. |        |  |  |  |
| Add this website :                                                       |        |  |  |  |
| usda.gov                                                                 | Add    |  |  |  |
| Websites you've added to Compatibility View:                             |        |  |  |  |
|                                                                          | Remove |  |  |  |
|                                                                          |        |  |  |  |
|                                                                          |        |  |  |  |
|                                                                          |        |  |  |  |
|                                                                          |        |  |  |  |
|                                                                          |        |  |  |  |
| V Jock de undeted vehicle inte from Microsoft                            |        |  |  |  |
| Display intranet sites in Compatibility View                             |        |  |  |  |
| Display all websites in Compatibility View                               |        |  |  |  |
|                                                                          | Close  |  |  |  |

- $\bullet$  Click the  $\underline{A}dd$  button to add the usda.gov (GUS) website to the Compatibility View Settings.
- •Once you add the usda.gov website to the Compatibility View Settings whenever you access GUS the IE11 will already be set at the Compatibility View mode.

When you return to the Compatibility View Settings dialog it will now display the usda.gov website like this:

| Compatibility View Settings                                               |                |  |  |  |  |
|---------------------------------------------------------------------------|----------------|--|--|--|--|
| You can add and remove websites to be displayed in<br>Compatibility View. |                |  |  |  |  |
| A <u>d</u> d this website:                                                |                |  |  |  |  |
| 1                                                                         | Add            |  |  |  |  |
| Websites you've added to Compatibility View;                              |                |  |  |  |  |
| usda.gov                                                                  | <u>R</u> emove |  |  |  |  |
|                                                                           |                |  |  |  |  |
|                                                                           |                |  |  |  |  |
|                                                                           |                |  |  |  |  |
|                                                                           |                |  |  |  |  |
|                                                                           |                |  |  |  |  |
|                                                                           |                |  |  |  |  |
| Include updated website lists from Microsoft                              |                |  |  |  |  |
| Display intranet sites in Compatibility View                              |                |  |  |  |  |
| Display al websites in Compatibility View                                 |                |  |  |  |  |
|                                                                           | ose            |  |  |  |  |

Below is the GUS Credit / Underwriting page displayed when IE11 is NOT in Compatibility View mode: You may or may not have an error at the bottom of the page; for example, "Error on page – Object required ...". Or if you submit a request nothing happens.

To obtain a Credit Report or Underwriting, you must change your IE11 settings to the Compatibility View mode.

| C Guaranteed Underwrit   | ing System   Request Credit / Underwritin                                                                                                    | ng - Windows Internet Explorer                                                                                                    |                                                                                                    | 3        |  |  |  |
|--------------------------|----------------------------------------------------------------------------------------------------|----------------------------------------------------------------------------------------------------|----------------------------------------------------------------------------------------------------|----------|--|--|--|
| 🚱 🕞 🖷 https://ou         | l fous test so egor usda gar/ sus (rterrit indigas dok't spolit tege 🗸 🖉 Certificate Einar 🐵 😽 🗙 🍉 Bing 🖉 🖓                                                                                                    |                                                                                                    |                                                                                                    |          |  |  |  |
| i gle gåt gew Fgvork     | es Icols Help                                                                                                    |                                                                                                    | Competibility View restetes designed for older browsers will often look better<br>and publices such as a trafficiant nervie, inages, or that will be converted. | <u>ମ</u> |  |  |  |
| 👷 Favorites 🛛 🔛 Guarante | ed Underwiting System   Request Gredit / U                                                                                                    | La de la competencia de la competencia de | 🖓 * 🔯 : 🖸 🗰 * Bage + Safaty + Tools + 🐠 +                                                                                                    | -        |  |  |  |
|                          | Borrower Name Lender Loan M                                                                                                    | Number Application ID Number                                                                                                    |                                                                                                    |          |  |  |  |
|                          | America, Andy TC-GUD- VA 3                                                                                                    | 20007                                                                                                    | Contact Information                                                                                                    |          |  |  |  |
| Eligibility              | 2 = Required to Save Page, P = Required for Preliminary Submission, F = Required for Final Submission                                                                                                    |                                                                                                    |                                                                                                    |          |  |  |  |
| L non Termo              | Request Credit / Underwriting                                                                                                    | g                                                                                                    |                                                                                                    |          |  |  |  |
| Dormon                   | 1 warning exist. Data was saved. Please                                                                                                    | correct before submitting applicati                                                                                                    | an.                                                                                                    |          |  |  |  |
| Enderman                 | Select Request You Would Like to St                                                                                                    | ubmit:                                                                                                    |                                                                                                    |          |  |  |  |
| Employment               | Select Une                                                                                                    |                                                                                                    | v                                                                                                    |          |  |  |  |
| Income and Expenses      | Complete items Below Before Submi                                                                                                    | itting the Request for Credit Re                                                                                                    | port                                                                                                    |          |  |  |  |
| Assets and Liabilities   | To order new tredit, select "New". To reissue c                                                                                                    | redit, enter the reference number.                                                                                                    |                                                                                                    |          |  |  |  |
| Transaction Details      | Joint 😌 Borrower New Refe                                                                                                    | erence Number 😌 👘 Credit Sta                                                                                                    | itus                                                                                                    |          |  |  |  |
| Additional Data          | America, Andy                                                                                                    | Complete                                                                                                    |                                                                                                    |          |  |  |  |
| Validate Application     | America, Amy                                                                                                    | Complete                                                                                                    |                                                                                                    |          |  |  |  |
| Credit/ Underwriting     | Service Provider * Test Credit Agency (2                                                                                                    | 200) 💌                                                                                                    |                                                                                                    | -        |  |  |  |
| View Findings            | Account Number*                                                                                                    |                                                                                                    | Password *                                                                                                    |          |  |  |  |
| Request Forms            | 61200T                                                                                                    |                                                                                                    |                                                                                                    |          |  |  |  |
| Loan List                |                                                                                                    |                                                                                                    |                                                                                                    |          |  |  |  |
| Data Nodified            | Contact Information                                                                                                    |                                                                                                    |                                                                                                    |          |  |  |  |
| OUB User Guide           | Lender Contact Name 🕑                                                                                                    | Klaxin Ron                                                                                                    |                                                                                                    |          |  |  |  |
|                          | Lender Contact Phone Number 🧖                                                                                                    | (314)335-8494 ext                                                                                                    |                                                                                                    |          |  |  |  |
|                          | Lender Contact Fax Number (*)                                                                                                    |                                                                                                    |                                                                                                    |          |  |  |  |
|                          | Lender Contact Pax Musc de entered.                                                                                                    |                                                                                                    |                                                                                                    |          |  |  |  |
|                          | Lender Contact E-mail Address (*)                                                                                                    | ronald.kloxin⊠stl.usda.gov                                                                                                    |                                                                                                    |          |  |  |  |
|                          | Lender Contact Lender ID                                                                                                    | 620359006                                                                                                    |                                                                                                    |          |  |  |  |
|                          | THE REAL PROPERTY OF THE DESCRIPTION OF THE DESCRIPTION OF THE DESCRIP |                                                                                                    | AP DANDEL                                                                                                    |          |  |  |  |
| 1                        |                                                                                                    |                                                                                                    |                                                                                                    |          |  |  |  |

Clicking the Compatibility View mode button displays the following:

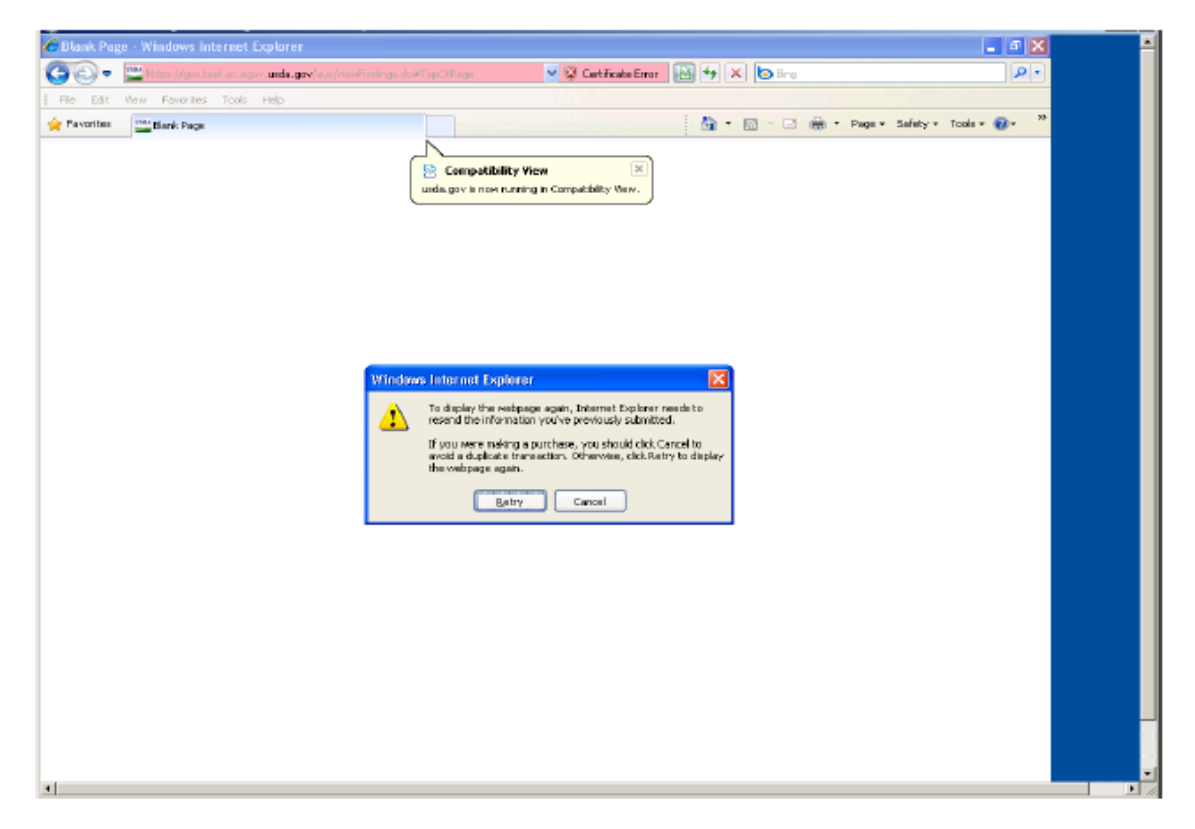

Click the Retry button on the Windows Internet Explorer pop-up message.

Below is an example of the Credit / Underwriting page when it is re-displayed in the IE11 in Compatibility View mode; notice that the Compatibility View button is slightly darker now.

Also note that the GUS Credit /Underwriting page looks different. At this point you should choose the type of request in the "Select Request You Would Like to Submit" dropdown menu and complete the required information.

In IE11 Compatibility View mode you will now be able to request a Credit Report or Underwriting.

| C Guaranteed Underwri                       | Iting System   Request Cr                                                                                                    | edit / Underwriting -              | Windows Internet Explorer             |              |                     |                                                                                                    | • |
|---------------------------------------------|----------------------------------------------------------------------------------------------------|------------------------------------|---------------------------------------|--------------|---------------------|----------------------------------------------------------------------------------------------------|---|
| 🚱 🗢 🔛 https://o.                            | is test isc egovi <b>usda, gov</b> /aus/V                                                                                                    | ewFindings.do#TopOfPage            | 👻 😨 Certificate Er                    | rar 🔛 🖅 🗙    | lo Bing             | P-                                                                                                    |   |
| i Die Edit View Favori                      | tes Iools Help                                                                                                    |                                    |                                       |              |                     | et al la companya de la companya de la companya de la companya de la companya de la companya de la companya de |   |
| 🚖 Favorites 👘 🍱 Guarante                    | eed Underwiting System   Requ                                                                                                    | eat Gredit J U                     |                                       | <u>a</u> - 1 | 🕅 🗆 🖶 • Bage •      | Safety + Tools + 🔞 + 🤒                                                                                         |   |
| GUS/                                        | Borrower Name<br>America, Andy                                                                                                    | Lender Loan Num<br>TC-GO5 - VA 30F | er Application ID Nur<br>20067        | mber         |                     | USDA                                                                                                    |   |
| Character Code or Fing Space<br>Eligibility | * = Required to Sare Page, P =                                                                                                    | Required to Proliminary Su         | domission. F = Required for Final Bet | bmission     | Contact Information | Development                                                                                                    |   |
| Loan Terms                                  | Request Credit /                                                                                                    | Underwriting                       |                                       |              |                     |                                                                                                    |   |
| Borrower                                    | 1 warning exist. Data w                                                                                                    | as saved. Please corr              | ect before submitting applic          | cation.      |                     |                                                                                                    |   |
| Employment                                  | Select Request You?                                                                                                    | Nould Like to Subm                 | it:                                   |              |                     |                                                                                                    |   |
| Income and Expenses                         | Select One                                                                                                    |                                    |                                       | ~            |                     |                                                                                                    |   |
| Assets and Liabilities                      | A A REAL PROPERTY AND A REAL PROPERTY AND A RE |                                    |                                       |              |                     |                                                                                                    |   |
| Transaction Details                         | Contract last                                                                                                    |                                    |                                       |              |                     |                                                                                                    |   |
| Additional Data                             | Contact Information                                                                                                    | 1                                  |                                       |              |                     |                                                                                                    |   |
| Validate Application                        | Lender Contact Name                                                                                                    | (F)                                | Klaxin,Ron                            |              |                     |                                                                                                    |   |
| Credit/ Underwriting                        | Lender Contact Phone                                                                                                    | Number (*)                         | (314)335-8494                         | ext          |                     |                                                                                                    |   |
| View Findings                               | Lender Contact Fax No                                                                                                    | umber <sup>01</sup>                |                                       |              |                     |                                                                                                    |   |
| Request Forms                               | Lender Contact Fax m                                                                                                    | ust be entered.                    |                                       |              |                     |                                                                                                    |   |
| Loan List                                   | Lender Contact E-mail                                                                                                    | Address (F)                        | ronald.kloxin@stl.usda.go             | Y            |                     |                                                                                                    |   |
| Data Nodified                               | Lender Contact Lende                                                                                                    | r ID                               | 620859006                             |              |                     |                                                                                                    |   |
| GUS User Guide                              | Lender Contatt USDA                                                                                                    | Assigned Branch No.                | 125                                   |              |                     |                                                                                                    |   |
|                                             |                                                                                                    |                                    |                                       |              |                     |                                                                                                    |   |
|                                             |                                                                                                    |                                    |                                       |              |                     |                                                                                                    |   |
|                                             |                                                                                                    |                                    |                                       |              |                     |                                                                                                    |   |
|                                             |                                                                                                    |                                    |                                       |              |                     |                                                                                                    |   |
|                                             |                                                                                                    |                                    |                                       |              |                     |                                                                                                    |   |
|                                             | receive                                                                                                    | IERT .                             | 100                                   | 0.01E        | GANGEL              |                                                                                                    |   |
| 4                                           |                                                                                                    |                                    |                                       |              |                     |                                                                                                    |   |

#### **Understanding Compatibility View**

Before displaying a standards-mode Web page, Internet Explorer 11 checks to see if the domain name of the website appears in the Compatibility View List. If so, the site is displayed using Compatibility View. If not, and the page contains no other direction, Internet Explorer 11 displays the page in Internet Explorer 11 Standards mode.

When a standards-based web page is displayed in Compatibility View, the following changes occur.

- Pages are displayed in IE8 mode rather than IE11 mode.
- In the user-agent string, the browser identifies itself as MSIE 8.0 instead of MSIE 11.0.
- Conditional comments and version vectors recognize the browser as InternetExplorer 8, rather than Internet Explorer 11.

These changes help ensure that users can still use websites that do not fully support the features of Internet Explorer 11.

Please note that the <u>X-UA-COMPATIBLE header</u> has greater precedence than Compatibility View. If a website is on the Compatibility View List and a page on that site includes an <u>X-UA-COMPATIBLE header</u> telling Internet Explorer 8 to display a page in IE11 mode, the page is displayed in Internet Explorer 11 Standards mode. This allows web developers to support Internet Explorer 11 Standards mode on an incremental basis. For more information, see <u>Defining</u>. <u>Document Compatibility</u>.